#### APPENDIX 17 GUIDELINE ON PRISM SUBMISSION

This appendix primarily describes the processes for:

- (1) Submitting a new product application
- (2) Submitting a variation product application
- (3) Responding to Input Request (IR) from HSA
- (4) Withdrawing a pending application

#### **1 SUBMITTING A NEW PRODUCT APPLICATION**

HSA only accepts applications online via PRISM. Applicants are advised to visit the <u>PRISM@HSA</u> webpage for further details on PRISM.

**<u>NOTE</u>**: NEW applicants must have a CRIS account to register therapeutic products via PRISM. For information on setting up a CRIS account, refer to the following weblink:

https://www.hsa.gov.sg/e-services/cris

A separate product registration, and therefore a separate application, is required for each pharmaceutical dosage form, strength and presentation of the therapeutic product. Separate application forms are also required for the following (see Example 1):

- Powders for solution for injection containing different amounts of drug substance per container;
- Solution for injection presented in vials/ampoules versus single-use pre-filled syringe;
- Solution for injection presented with different labelled strengths in the product names;
- Concentrates labelled with the <u>total</u> amount of drug substance in the container closure system; and

• All single-use pre-filled syringes containing different amounts of drug substance in each syringe.

*Example 1*. Injectable products which require separate registrations:

| Examples           | Labelled strength        | Application                       |
|--------------------|--------------------------|-----------------------------------|
|                    | before reconstitution    |                                   |
| Powder for         | 25 mg/vial               | Submit as 2 separate applications |
| Solution for       |                          |                                   |
| Injection          | 50 mg/vial               |                                   |
| Solution for       | 2 mg/mL in a vial        | Submit as 2 separate applications |
| Injection          | containing 1 mL of the   |                                   |
|                    | solution                 |                                   |
|                    | 2 mg/mL in a 1 mL pre-   |                                   |
|                    | filled syringe           |                                   |
| Solution for       | 5 mg/2.5mL in a vial     | Submit as 2 separate applications |
| Injection          | containing 2.5 mL of the |                                   |
|                    | solution                 |                                   |
|                    | 5 mg/5.0mL in a vial     |                                   |
|                    | containing 5.0 mL of the |                                   |
|                    | solution                 |                                   |
| Concentrate        | 10 mg/5mL                | Submit as 2 separate applications |
|                    | 20 mg/10mL               |                                   |
| Single-use Pre-    | 100 iu/mL                | Submit as 2 separate applications |
| filled Syringe     |                          |                                   |
| containing         |                          |                                   |
| different amounts  |                          |                                   |
| of active          | 400 iu/4mL               |                                   |
| ingredient in each |                          |                                   |
| syringe            |                          |                                   |

<u>Example 2</u>. Injectable products which are allowed to be registered under one product registration (as pack sizes):

| Examples     | Labelled strength       | Application                        |
|--------------|-------------------------|------------------------------------|
|              | before reconstitution   |                                    |
| Solution for | 2 mg/mL in a vial       | Submit as one application with two |
| Injection    | containing 1 mL of the  | pack sizes (i.e. 1 mL and 2 mL)    |
|              | solution                |                                    |
|              | 2 mg/mL in a vial       |                                    |
|              | containing 2 mL of the  |                                    |
|              | solution                |                                    |
| Concentrate  | 2 mg/mL: presented in 5 | Submit as one application with two |
|              | mL vial and 10 mL vial  | pack sizes (i.e. 5 mL and 10 mL)   |

#### **1.1 Sections of a PRISM Application**

#### 1.1.1 <u>Section 1 – Company Particulars</u>

Each application for a product registration is company-specific. The company named in this section must be based and registered in Singapore. The company must be authorised by a responsible person in the company/organisation that owns the therapeutic product before it can apply for a product registration for a specific therapeutic product in Singapore.

In this section, input the company's local telephone number. The name, address and Business Registration number (UEN) will be automatically populated. If there is a <u>direct</u> local telephone number, input it into this section to ensure no communication delays between HSA and the applicant.

The company bears full responsibility for ensuring that all available and relevant information is submitted in support of an application. For every successful application for registration of a therapeutic product granted approval, a product registration will be issued in the name of the company, which will be the Product Registrant.

#### 1.1.2 Section 2 – Applicant Particulars

The applicant of a product registration refers to the local company that is applying for the product registration. The applicant company may authorise officers, permanent employees, or designated external parties, all of whom are referred to as the "applicant representative", to submit the application for product registration in Singapore.

In this section, input the particulars of the applicant representative – name, NRIC/FIN and designation. The NRIC/FIN entered must be the same as that used to login to access the PRISM application.

| Fields marked with an asterisk * are mandatory. |                                                                                                    |  |                               |                                |                                  |          |          |
|-------------------------------------------------|----------------------------------------------------------------------------------------------------|--|-------------------------------|--------------------------------|----------------------------------|----------|----------|
| 2. Applicant Particulars                        |                                                                                                    |  |                               |                                |                                  |          |          |
| 2.1 Name : *                                    | Peter Tan                                                                                                    |  | (as in NRIC/FIN)              | Direct                         | Direct telephone and fax numbers |          | nbers of |
| 2.2 NRIC/FIN : *                                | S0123456J (Example: S                                                                                                    |  | S1234567A, F12349             | the company may be entered. Ta |                                  | ed. Take |          |
| 2.3 Designation : *                             | Regulatory Affairs Executive                                                                                                    |  | note that only <u>company</u> |                                | <u>/ email</u>                   |          |          |
| 2.4 Contact Details                             |                                                                                                    |  |                               |                                |                                  |          |          |
| 2.4.1 Tel : *                                   | 61234560                                                                                                    |  | 2.4.2 Fax :                   | 676                            | 554321                           | ]        |          |
| 2.4.3 Handphone :                               |                                                                                                    |  | 2.4.4 Pager :                 |                                |                                  | ]        |          |
| 2.4.5 Email :                                   | peter@tan.com                                                                                                    |  |                               |                                |                                  |          |          |
| 2.5 Preferences                                 |                                                                                                    |  |                               |                                |                                  |          |          |
| 2.5.1 Preferred Contact Mode :<br>*             | Email SMS (Please ensure that the relevant contact details above is entered for your preferred contact mode. Please note that this preferred contact mode is the mode which you will receive the final notification of this application. During the course of this application, you will receive our input requests (i.e. queries), if any, via email if you have indicated your email address above, regardless of your selected preferred contact mode.) |  |                               |                                |                                  |          |          |

For PRISM sections 2.4.5, please enter only ONE email address.

Care should be taken to ensure that the local contact details are entered correctly to ensure no communication delays between HSA and the applicant representative. Applicant representatives are advised to notify HSA <u>immediately</u> via <u>Amend@PRISM</u> (select 'Amend Applicant's Details for registrations and applications') if there is any change to this PRISM section, especially to the contact details.

#### 1.1.3 <u>Section 3 – Application Details</u>

In this PRISM section, enter specific details of the application, such as the application type, dossier type (evaluation route), format type and any reference product(s), if applicable. A screenshot of PRISM section 3 is shown below:

| Fields marked with an asterisk * are mandatory.                       |                                                                                                    |  |  |  |  |
|-----------------------------------------------------------------------|----------------------------------------------------------------------------------------------------|--|--|--|--|
| 3. Application Details                                                | 3. Application Details                                                                                                    |  |  |  |  |
| 3.1 Type of Application : *                                           | GDA-1 🔻                                                                                                    |  |  |  |  |
| 3.2 Type of Product : *                                               | Chemical Drug 🔻                                                                                                    |  |  |  |  |
| 3.3 Ref. Product<br>Application/Licence No. :<br>*                    | SIN80001P<br>Please specify Product Application Number of the reference product that is the basis for the submission.<br>Alternatively, specify reference Product Licence Number. |  |  |  |  |
| 3.4 Please indicate if the<br>product is intended for export<br>only: | ⊘ Yes ⑧ No                                                                                                    |  |  |  |  |
| 3.5 Type of Dossier : *                                               | Abridged<br>HSA reserves the right to request for a specific dossier type for an application                                                                                      |  |  |  |  |
| 3.6 Type of Format : *                                                | ICH CTD 👻                                                                                                    |  |  |  |  |

a) Section 3.1 – Type of Application

Input the type of application to be submitted to HSA.

#### Note:

After the application has been submitted, if the type of application is selected incorrectly and it needs to be changed

- within the same application type (e.g. from NDA-2 to NDA-3), then HSA will
  notify the applicant and change the application form on behalf of the applicant
  at the point of acceptance of the application; or
- to a different application type (e.g. NDA-1 to GDA-1), then the original PRISM application must be <u>withdrawn first</u> before re-submission under the correct application type.

HSA reserves the right to re-categorise the application type if deemed appropriate.

#### b) Section 3.2 – Type of Product

Input either '*Chemical Drug*' for chemical drug products or '*Biological Drug*' for biologic drug products. Applicants are advised to note that once the product type is set, it cannot be changed throughout the entire life cycle of the product.

A 'Chemical Drug' refers to a product containing a chemical entity as the active ingredient(s). A chemical entity refers to any chemical element, naturally occurring chemical material or chemical product obtained by chemical change or synthesis (including macromolecules produced by chemical synthesis, such as peptides/oligo-nucleotides) or any metabolites from a micro-organism (such as antibiotics).

A 'Biological Drug' refers to a product containing a biological entity as the active ingredient(s). A biological entity refers to any macromolecule extracted from an organism (such as proteins, nucleic acids, proteoglycans, cytokines and growth factors); or any substance derived from a biological system, including any of the following:

- i. a whole cell or micro-organism, such as a whole virus or bacterium used as a vaccine;
- ii. a part of a micro-organism, such as a sub-unit vaccine;
- iii. a plasma-derived product; or
- iv. a biotechnology-derived substance, such as a protein or polypeptide.

#### c) Section 3.3 – Reference Product

This section <u>applies to all application types except for NDA-1</u> application.

For all NDA-2 Biosimilar and GDA applications, applicants need to specify the Singapore reference product's SIN number, which can be obtained from the <u>Register of Therapeutic Products</u>. If a GDA-2 application is not submitted at the same time as a GDA-1 application, then <u>both</u> the Singapore reference product's <u>and</u> the GDA-1 product's SIN numbers should be specified.

For related NDA or GDA applications that are submitted at different timings, the NDA-1/2 or GDA-1's registration/application number must also be inserted in the reference product field.

### d) Section 3.5 – Type of Dossier

This refers to the four evaluation routes mentioned in section 5.3 of the main guidance.

Only one option can be selected from the drop-down menu – full, abridged or verification. For applications under the Special Scheme for registration of Indian generic products, choose the '*Verification* – *CECA*' option.

**NOTE**: After the application has been submitted, if the dossier type is selected incorrectly or the applicant wishes to change the dossier type, the original PRISM application must be <u>withdrawn first</u> before re-submission with the correct dossier type.

HSA reserves the right to re-categorise the dossier type if deemed appropriate. The applicant will be informed if re-categorisation is necessary.

#### e) Section 3.6 – Type of Format

Indicate whether the dossier format is ICH CTD or ACTD. Once the format type has been set in PRISM, it cannot be changed throughout the entire life cycle of the product.

Applicants are expected to organise the documents into the respective CTD sections before submitting the dossier to HSA. Explanatory notes on the application dossier format can be found in section 6.2 of the main guidance.

#### 1.1.4 <u>Section 4 – Product Information</u>

#### a) Section 4.1 – Product Name

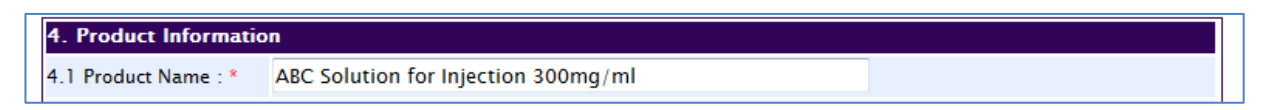

The Product Name is the product's trade name that is shown on the product labelling.

From this point on, the term '*product labels*' or '*product labelling*' will refer to the inner label, outer carton, package insert (PI) and/or patient information leaflet (PIL) of the product.

Applicants should ensure that the product name:

- does not suggest greater safety or efficacy than that supported by clinical data;
- does not imply superiority over another similar product in Singapore;
- does not imply the presence of substance(s) not present in the product; and
- shall <u>not</u> be confused with another product.

In addition, proposed product names comprising of the international non-proprietary name (INN) should include a differentiator (e.g. name of the product owner) to allow better product differentiation from other currently registered products. For example, the proposed product name for a paracetamol tablet from product owner ABC could be 'ABC-Paracetamol Tablet 500 mg'.

If the proposed product name is not acceptable, the applicant will be informed of the reasons, and will be asked to amend it. It is recommended that the Product Name be entered with each word capitalised and in the following format:

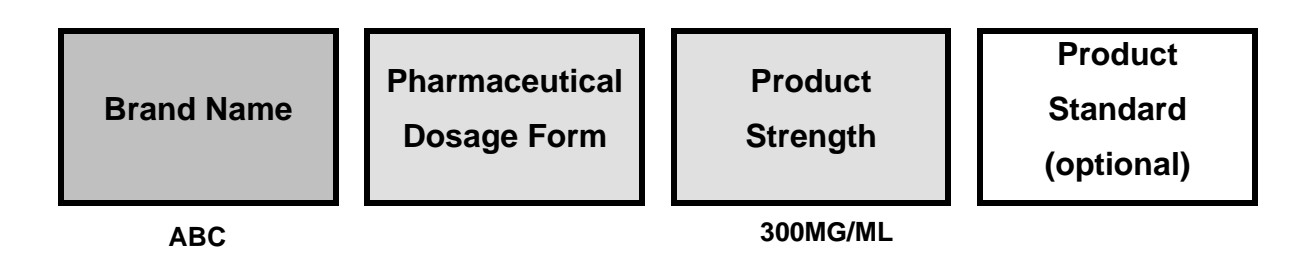

Applicants are advised to use the same format for the product labelling. However, the International Non-proprietary Name (INN) or common name of the active substance(s) <u>may</u> be used when referring to the active ingredient(s)'s properties in the PI.

The pharmaceutical dosage form should be as specific to the product's actual dosage form as possible (e.g. "Film-coated Tablet" instead of "Tablet").

The product strength represents the amount of the active substance in the pharmaceutical dosage form, which is stated as amount per unit dose or concentration. Concentration can be stated as a unit of mass (e.g. mg/g), a unit of volume (e.g. mg/mL) or as a percentage (e.g. %w/v or %w/w).

The product strength may be omitted from the product name if:

- The product has more than one active substance and the proposed product name is sufficiently unique so as to identify/differentiate the product from other strengths or other similar products; and/or
- It would be difficult to include the strength in the product name (e.g. vaccines, total parenteral nutrition solution, haemofiltration solution, etc.).

For specific pharmaceutical dosage forms, there are additional points to take note of as shown in the following table:

| Format                                 | Example                                                                                                    |
|----------------------------------------|----------------------------------------------------------------------------------------------------|
| Strength of each active                | MULTI-TAB <sup>®</sup> TABLET                                                                                                    |
| ingredient separated by a ' <i>I</i> ' | 100MG/25MG                                                                                                    |
| State the amount of active             | INGREDIENT <sup>®</sup> 300MG                                                                                                    |
| ingredient per unit dose               | PER VIAL                                                                                                    |
| State the concentration                | per mL, per drop, per kg,                                                                                                    |
|                                        | per m <sup>2</sup> , etc.                                                                                                    |
| State the concentration after          | ANTIBIOTIC®                                                                                                    |
| reconstitution                         | 200MG/5ML                                                                                                    |
| State the amount of active             | INGREDIENT <sup>®</sup> 300MG                                                                                                    |
| ingredient <u>before</u>               | PER VIAL                                                                                                    |
| reconstitution or dilution             |                                                                                                    |
| State the amount of active             | TRANS-PATCH®                                                                                                    |
| ingredient released in 24              | 24MG/24 HRS                                                                                                    |
| <u>hours</u>                           |                                                                                                    |
| State the product name as              | ABC <sup>®</sup> CONCENTRATE                                                                                                    |
| 'concentrate for solution for          | FOR SOLUTION FOR                                                                                                    |
| injection'                             | INJECTION 200MG/ML                                                                                                    |
| State the dose per actuation           | ABC <sup>®</sup> INHALER                                                                                                    |
|                                        | 100MCG/DOSE                                                                                                    |
|                                        | OR                                                                                                    |
|                                        | ABC <sup>®</sup> INHALER                                                                                                    |
|                                        | 100MCG/PUFF                                                                                                    |
|                                        | FormatStrength of each activeingredient separated by a 'I'State the amount of activeingredient per unit doseState the concentrationState the concentration afterreconstitutionState the amount of activeingredientbeforereconstitution or dilutionState the amount of activeingredientbeforereconstitution or dilutionState the amount of activeingredientreleased in 24hoursState the product name as'concentrate for solution forinjection'State the dose per actuation |

### b) Section 4.2 – Product Formula

The Product Formula is a list of <u>all</u> the active substance(s) <u>and</u> excipients (including water) that are present in the final pharmaceutical dosage form, as seen in the following screenshot:

| 1.2 Product Form   | nula                  |                      |          |               |                   |          |
|--------------------|-----------------------|----------------------|----------|---------------|-------------------|----------|
| 1.2.1 Name of      | (Film Coating) Ingred | ient Z               |          |               |                   |          |
| ubstance *         |                       |                      |          | r             |                   |          |
| 1.2.2 Substance Ty | pe * Excipient 🔹      |                      |          |               | Choose either     | 'Active  |
| 1.2.3 Grade *      | NF                    |                      |          |               | Ingredienť or 'E  | xcipienť |
| 1.2.4 Strength *   | 0.015mg               |                      |          |               | from the drop-dov | wn list  |
| New Save           |                       |                      |          |               |                   |          |
| Select All Na      | ame of Substance      | Type of<br>Substance | Grade    | Strength (Enc | rypted)           |          |
| <u>Ac</u>          | tive Substance        | Active Ingredient    | In-house |               |                   |          |
| Ex Ex              | cipient A             | Excipient            | USP      |               |                   |          |
| Ex Ex              | cipient B             | Excipient            | Ph. Eur. |               |                   |          |
| Remove             |                       |                      |          |               |                   |          |

<u>Proper</u> or commercial names for ingredients, such as printing inks or colourants, are permissible but internal abbreviations, acronyms or codes for <u>any</u> ingredient are <u>not</u> acceptable. The grade for each ingredient should be specified, e.g. in-house, BP, USP, Ph. Eur., etc.

Full compositions of all ingredients (e.g. colourants, flavouring agents, etc.) used in the product should be stated in the Product Formula, and their uses differentiated as stated in the following sections.

#### Differentiating the use of excipients in the product

Ingredients relating to the pharmaceutical dosage form, such as tablet film coating or capsule shell, should be indicated within parentheses before the ingredient name, as shown in the following screenshot:

|                       | Select All | Name of Substance           | Type of<br>Substance | Grade    |
|-----------------------|------------|-----------------------------|----------------------|----------|
|                       |            | Active Substance            | Active Ingredient    | In-house |
| Film coating ingredie | nt 🚽 🗕     | (Film Coating) Ingredient Z | Excipient            | NF       |
|                       |            | (Printing ink) Black Ink 1  | Excipient            | JP       |
|                       |            | Excipient A                 | Excipient            | USP      |
| Printing ink          |            | Excipient B                 | Excipient            | Ph. Eur. |
|                       | Remove     |                             |                      |          |

If the product contains <u>proprietary</u> ingredients, relating to the dosage form (such as tablet film coating, capsule shell, flavourings, colourants, perfumes and/or printing inks), this information should be captured in PRISM as shown in Example 3. Applicants are advised not to use internal codes but rather give commercial names for such ingredients. In cases where the formula of the proprietary ingredient is confidential, only the total quantity of the proprietary ingredient present in the final product needs to be captured in PRISM.

<u>Example 3</u>. Entry of proprietary ingredients relating to the dosage form for Product XYZ:

| Name of Substance           | Type of   | Grade | Strength | Remarks                       |
|-----------------------------|-----------|-------|----------|-------------------------------|
|                             | Substance |       |          |                               |
| (Film coat)                 | Excipient | USP   | Qs       | Ingredient H is used in       |
| Ingredient H                |           |       |          | the film coat, but it is      |
|                             |           |       |          | not part of the Coat          |
|                             |           |       |          | Brand D                       |
| (Film coat, Coat            | Excipient | In-   | 3mg      | Coat Brand D is a             |
| Brand D) Ingredient         |           | house |          | proprietary film coat         |
| E                           |           |       |          | composing of 3mg of           |
|                             |           |       |          | Ingredient E                  |
| (Film coat, Coat            | Excipient | In-   | 1mg      | Coat Brand D is a             |
| Brand D) Ingredient         |           | house |          | proprietary film coat         |
| F                           |           |       |          | composing of 1mg of           |
|                             |           |       |          | Ingredient F                  |
| (Film coat, Coat            | Excipient | In-   | 1mg      | Coat Brand D is a             |
| Brand D) Ingredient         |           | house |          | proprietary film coat         |
| G                           |           |       |          | composing of 1mg of           |
|                             |           |       |          | Ingredient G                  |
| (Film <del>coat) Coat</del> | Excipient | -In   | 5mg      | There is <b>no need</b> to    |
| Brand D                     |           | house |          | state the <i>total</i> amount |
|                             |           |       |          | of the proprietary film       |
|                             |           |       |          | coat, Coat Brand D.           |

| 4.2 Product For              | rmula     |                                |                      |          |          |               |                 |                    |
|------------------------------|-----------|--------------------------------|----------------------|----------|----------|---------------|-----------------|--------------------|
| 4.2.1 Name of<br>Substance * |           | Product XYZ                    |                      |          |          |               |                 |                    |
| 4.2.2 Substance T            | Type *    | Select One 🔻                   |                      |          |          |               |                 |                    |
| 4.2.3 Grade *                |           |                                |                      |          |          |               |                 |                    |
| 4.2.4 Strength *             |           |                                |                      |          |          |               |                 |                    |
| New Save                     |           |                                |                      |          |          |               |                 |                    |
| Select All                   | Name o    | of Substance                   | Type of<br>Substance | Grade    | Strength | h (Encrypted) |                 |                    |
|                              | Active su | ibstance A                     | Active Ingredient    | In-house |          |               | The 3 i         | ngredients in Film |
|                              | Film coa  | at) Ingredient H               | Excipient            | USP      |          | 1             | Coat Bra        | and D are entered  |
|                              | Film coa  | at, Coat Brand D) Ingredient E | Excipient            | In-house | 3mg      |               | as follov       | VS.                |
|                              | Film coa  | at, Coat Brand D) Ingredient F | Excipient            | In-house | 1mg 🔺    |               | There is        | no need to enter   |
|                              | Film coa  | at, Coat Brand D) Ingredient C | Excipient            | In-house | 1mg      | ¢ (           | <u>both</u> Fil | m Coat Brand D     |
|                              | Excipien  | <u>t B</u>                     | Excipient            | USP      |          |               | and the         | total composition  |
|                              | Excipien  | <u>t C</u>                     | Excipient            | EP       |          |               | of Film         | Coat Brand D into  |
| Remove                       |           |                                |                      |          |          |               | PRISM.          |                    |

The ingredients in the preceding table should be entered in PRISM as follows:

If the product contains ingredients relating to a particular portion of the finished drug product, such as powder (active substance) and solvent (solution for reconstitution) or a multi-layered tablet, the portion of the drug product should be stated in parentheses before the ingredient name of the excipients, as shown in Examples 4 and 5:

#### *Example 4*. A product with powder and solvent:

|   |                    | Select All | Name of Substance             | Type of<br>Substance | Grade    |
|---|--------------------|------------|-------------------------------|----------------------|----------|
|   |                    |            | Active Substance              | Active Ingredient    | In-house |
|   | Excipient in powde | er 🗖       | (Powder) Excipient A          | Excipient            | USP      |
| l |                    |            | (Solvent) Excipient B         | Excipient            | EP       |
|   |                    |            | (Solvent) Water for Injection | Excipient            | Ph. Eur. |
| E | cipient in solvent | Remove     |                               |                      |          |

Example 5. A multi-layered tablet:

|                             | Select All | Name of Substance     | Type of<br>Substance | Grade    |
|-----------------------------|------------|-----------------------|----------------------|----------|
| Do <u>NOT</u> include layer |            | Active Substance Y    | Active Ingredient    | In-house |
| separation for active       |            | Active Substance Z    | Active Ingredient    | USP      |
| Ingredients                 |            | (Y Layer) Excipient A | Excipient            | USP      |
|                             |            | (Y Layer) Excipient B | Excipient            | Ph. Eur. |
| Excipients in Y layer       |            | (Z Layer) Excipient C | Excipient            | BP       |
|                             |            | (Z Layer) Excipient D | Excipient            | JP       |
| Excipients in Z layer       | Remove     |                       |                      |          |

### Entering the strength of ingredients

The strength and unit of the active ingredient must be aligned to the strength reflected in the PRISM product name.

Quantities of each active substance and excipient must be expressed in international units of measure, wherever appropriate (see the following table and Examples 6 to 9):

| Eg | Scenario                       | Product       | Name of active | Strength of      |
|----|--------------------------------|---------------|----------------|------------------|
|    |                                | strength      | ingredient to  | active           |
|    |                                | stated on     | be stated in   | ingredient to be |
|    |                                | product label | PRISM          | stated in PRISM  |
| 1  | Strength on the label          | 30mg Active   | Active         | 30mg             |
|    | refers to the <b>base</b>      | Substance     | Substance      |                  |
|    | form of the active             |               | phosphate eqv  |                  |
|    | substance.                     |               | Active         |                  |
|    | (see Example 6)                |               | Substance      |                  |
| 2  | Strength on the label          | 30mg Active   | Active         | 30mg             |
|    | refers to the <b>salt form</b> | Substance     | Substance      |                  |
|    | of the active                  | phosphate     | phosphate      |                  |
|    | substance.                     |               |                |                  |
|    | (see Example 7)                |               |                |                  |
| 3  | Strength on the label          | 30mg Active   | Active         | 30mg             |
|    | refers to the hydrate          | Substance     | Substance      |                  |

|   | form of the active      | potassium   | potassium |      |
|---|-------------------------|-------------|-----------|------|
|   | substance               | dihydrate   | dihydrate |      |
|   | (see Example 8)         |             |           |      |
| 4 | Strength refers to      | 30mg Active | Active    | 30mg |
|   | neither the base nor    | Substance   | Substance |      |
|   | salt form of the active | sodium      | sodium    |      |
|   | substance.              |             |           |      |
|   | (see Example 9)         |             |           |      |

## *Example 6*. Strength on label refers to **base form** of active substance:

| 4.2 Product Formula          |                                         |                                                                                                    |           |                      |                    |                                          |                           |
|------------------------------|-----------------------------------------|----------------------------------------------------------------------------------------------------|-----------|----------------------|--------------------|------------------------------------------|---------------------------|
| 4.2.1 Name of Substance *    | Active Substance                        | phosphate eqv Acti                                                                                                    | ve Substa | nce                  |                    |                                          |                           |
| 4.2.2 Substance Type *       | Active Ingredient                       | <ul> <li>Image: A start of the start of the start of</li></ul> |           |                      | Ent                | tor the atror                            |                           |
| 4.2.3 Grade *                | USP                                     |                                                                                                    |           |                      | the                | active sub                               | stance                    |
| 4.2.4 Strength *<br>New Save | 30mg 🚽                                  |                                                                                                    |           |                      | bas<br>stre<br>the | <u>se</u> here<br>ength state<br>product | if the<br>ed on<br>labels |
| Select All Name of S         | ubstance                                | Type of Substance                                                                                                    | Grade     | Strength (Encrypted) | refe               | ers to the                               | active                    |
| Active Sub                   | <u>ostance phosphate eqv</u><br>ostance | Active Ingredient                                                                                                    | USP       | 🖌                    | forr               | n.                                       | s <u>base</u>             |
| Remove                       |                                         |                                                                                                    |           |                      | •                  |                                          |                           |

## *Example 7*. Strength on label refers to **salt form** of active substance:

| 4.2 Product Formula          |                     |                   |       |                     |   |                     |                 |
|------------------------------|---------------------|-------------------|-------|---------------------|---|---------------------|-----------------|
| 4.2.1 Name of Substance *    | Active Substance ph | osphate           |       |                     |   |                     |                 |
| 4.2.2 Substance Type *       | Active Ingredient 🗸 |                   |       |                     | E | Enter the stre      | ength of        |
| 4.2.3 Grade *                | USP                 |                   |       |                     | t | he <u>active su</u> | bstance         |
| 4.2.4 Strength *             | 30mg                |                   |       |                     |   | <u>salt</u> here    | if the          |
| New Save                     |                     |                   |       |                     |   | he product          | labels          |
| Select All Name of Substance | ance                | Type of Substance | Grade | Strength (Encrypted | 0 | naredient in        | its <b>salt</b> |
| Active Substan               | <u>ce phosphate</u> | Active Ingredient | USP   | 🖌                   | f | orm.                | no <u>oun</u>   |
| Remove                       |                     |                   |       |                     |   |                     |                 |

| 4.2 Product Formula       |                                              |            |                      |                                         |
|---------------------------|----------------------------------------------|------------|----------------------|-----------------------------------------|
| 4.2.1 Name of Substance * | Active Substance potassium dihy              | drate      |                      |                                         |
| 4.2.2 Substance Type *    | Active Ingredient 🗸                          |            |                      | Enter the strength of                   |
| 4.2.3 Grade *             | USP                                          |            |                      | the <u>active substance</u>             |
| 4.2.4 Strength *          | 30mg 🚽                                       |            |                      | strength stated on                      |
| New Save                  |                                              |            |                      | the product labels refers to the active |
| Select All Name of Subst  | ance Type of Subst                           | ance Grade | Strength (Encrypted) | ingredient in its                       |
| Active Substan            | <u>ce potassium dihydrate</u> Active Ingredi | ent USP    | 🖌                    | hydrate form.                           |
| Remove                    |                                              |            |                      |                                         |

*Example 8*. Strength on the label refers to the hydrate form of the active substance:

<u>Example 9</u>. Strength on label refers to **neither base nor salt form** of active substance:

| 4.2 Product Formula                                                                                  |                                                                        |                                        |                     |                      |             |                                                                                                    |
|----------------------------------------------------------------------------------------------------|------------------------------------------------------------------------|----------------------------------------|---------------------|----------------------|-------------|----------------------------------------------------------------------------------------------------|
| 4.2.1 Name of Substance *<br>4.2.2 Substance Type *<br>4.2.3 Grade *<br>4.2.4 Strength *<br>New Save | Active Substance so<br>Active Ingredient ~<br>USP<br>30mg <del>4</del> | dium                                   |                     |                      |             | Enter the strength of<br>he <u>active substance</u><br>as described on the<br><u>product label</u> here if<br>he strength stated<br>on the product labels<br>refers to neither the |
| Select All Name of Substant                                                                          | ance<br>ce sodium                                                      | Type of Substance<br>Active Ingredient | <b>Grade</b><br>USP | Strength (Encrypted) | i<br>i<br>f | active ingredient in<br>ts <u>base nor salt</u><br>form.                                                                                                    |

#### Ingredients of residual amounts in the product

Information on substances which were removed during the manufacturing process, such as water or ethanol which evaporates during drying, should be included in the Product Formula, but with the strength stated as '*trace*'.

Information on residual amounts of materials of allergic potential (e.g. antibiotics and preservatives) and biological origin (e.g. human serum albumin) added or present in the drug product must be declared. Information to declare includes the following:

- the material's name enter '(Residual)', followed by the material's name in the *Name of Substance* field;
- the material's grade, if applicable; and

• the material's limit in the product – enter '≤', followed by the limit in the *Strength* field.

<u>Example 10</u>. Screenshot of product containing residual amounts of certain

| m    | ate | ria | ls' |
|------|-----|-----|-----|
| iiic | aic | na  | 10. |

| 4.2 Product For              | mula                         |                      |          |                                          |        |
|------------------------------|------------------------------|----------------------|----------|------------------------------------------|--------|
| 4.2.1 Name of<br>Substance * | (Residual) Neomycin          |                      |          |                                          |        |
| 4.2.2 Substance T            | ype * Excipient 🛛 🌱          |                      |          |                                          |        |
| 4.2.3 Grade *                | In-house                     |                      |          | This strength will ac<br>be entered here | tually |
| 4.2.4 Strength *             | ≤ 1mcg/dose                  |                      |          |                                          |        |
| New Save                     |                              |                      |          |                                          |        |
| Select All                   | ame of Substance             | Type of<br>Substance | Grade    | Strength (Encrypted)                     |        |
| <u>(R</u>                    | esidual) Human serum albumir | Excipient            | In-house | 🖌                                        |        |
|                              | esidual) Neomycin            | Excipient            | In-house |                                          |        |
| <u> </u>                     | esidual) Ovalbumin content   | Excipient            | In-house |                                          |        |
| Remove                       |                              |                      |          |                                          |        |

If the strength of the residual material is not available, then the strength may be captured as 'trace'.

c) Section 4.3 – Ingredients Derived From Human Blood/Animal Sources

| $\langle$ | 4.3 Please Indicate : | a) Whether any part of the product is derived from human blood *                                                                                                    |
|-----------|-----------------------|----------------------------------------------------------------------------------------------------|
|           |                       | Human serum albumin – excipient – USA                                                                                                    |
|           |                       | Note: If yes is selected, Country-specific Quality Requirements/Checklist for Human Blood Product<br>documents will be mandatory to attach in the Supporting Attachment Page |
|           |                       | <ul> <li>b) Whether any part of the product or any raw materials used in the manufacturing process is derived from animal sources *</li> <li>Yes O No</li> </ul>             |
|           |                       | State Source<br>*                                                                                                    |
|           |                       | See File "abc123.doc" attached in PRISM                                                                                                    |
|           |                       | Note: If yes is selected, Country-specific Quality Requirements/TSE Checklist documents will be<br>mandatory to attach in the Supporting Attachment Page                     |

#### Section 4.3a - Ingredients Derived From Human Blood

Human plasma-derived products used as an active substance, as an excipient or within the manufacturing process, must be declared in this PRISM section.

If the answer is '**Yes**', the following information must be inserted as per the format below:

- the type of product derived from blood and its role in the drug product, i.e. as an active substance, excipient or within the manufacturing process; and
- the country of the source product.

A screenshot of a PRISM section 4.3(a) entry is given:

| 4.3 Please Indicate : | a) Whether any part of the product is derived from human blood * <ul> <li>Yes</li> <li>No</li> </ul> State Source * |
|-----------------------|----------------------------------------------------------------------------------------------------|
|                       | Human serum albumin – excipient – USA                                                                               |
|                       | Save                                                                                                    |
|                       |                                                                                                    |
|                       | Nate: Kuss is calasted Country, specific Quality Passissments (Chaeldist for Human Pland Product                    |
|                       | Note. If yes is selected, Country-specific Quality Requirements/Checklist for Human blood Froduct                   |
|                       | documents will be mandatory to attach in the Supporting Attachment Page                                             |

If constrained by PRISM's text limit, reference can be made to a document uploaded into PRISM section 7 - e.g. 'Yes – see file xyz.pdf attached in PRISM'.

**NOTE**: additional information is required when human plasma-derived products are used. Refer to Appendix 8 for details on the data requirements for submission.

#### Section 4.3b – Ingredients Derived From Animal Sources

Animal-derived materials used either as an excipient or within the manufacturing process must be declared in this PRISM section.

If the answer is '**Yes**', the following information must be inserted as per the format below:

- the source product and species the ingredient is derived from;
- its role in the drug product (i.e. excipient or within the manufacturing process); and
- the country of the source product.

A screenshot of a PRISM section 4.3(b) entry is given:

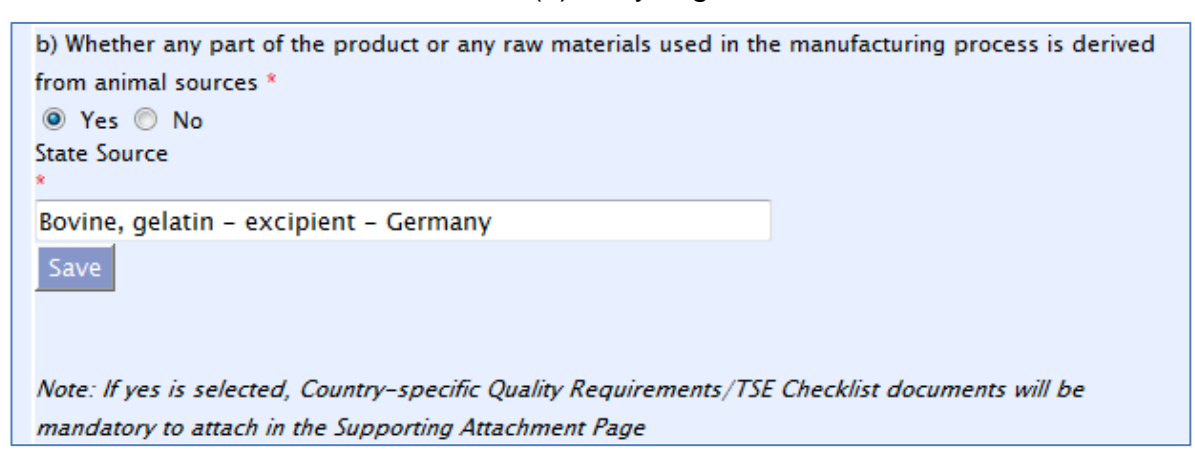

If constrained by PRISM's text limit, reference can be made to a document uploaded into PRISM section 7, e.g. 'Yes – see file xyz.pdf attached in PRISM'.

#### d) Section 4.4 – Pharmacotherapeutic Group

| 44 Pharmacotherapeutic group by ATC Ode, if available : |
|---------------------------------------------------------|
| WHO ATC Code for the proposed indication(s)             |
|                                                         |
| New Save                                                |

Indicate the WHO ATC code for each distinct therapeutic indication proposed for a product, if available. Applicants may refer to the <u>WHO Collaborating Centre for Drug</u> <u>Statistics Methodology</u> for the ATC Code and more information.

If the WHO ATC code is not available at the time of application submission, "Pending" should be stated in this field.

#### e) Section 4.5 – Dosage Form

A screenshot of PRISM section 4.5 is seen below:

| 4.5 Dosage Form : *     | CAPSULE                           |                          |
|-------------------------|-----------------------------------|--------------------------|
| 4.6 Route of            | Select One                        |                          |
| Administration : *      | AEROSOL<br>AEROSOL, FOAM          |                          |
| New Save                | AEROSOL, METERED                  |                          |
|                         | AEROSOL, POWDER                   |                          |
|                         | AEROSOL, SPRAY                    |                          |
|                         | BAR, CHEWABLE                     |                          |
|                         | BEAD                              |                          |
| Demous                  | BEAD, IMPLANT, EXTENDED RELEASE   |                          |
| Remove                  | BLOCK                             |                          |
|                         | CAPSULE                           |                          |
| 4 7 Packaging Shelf     | CAPSULE, COATED                   |                          |
| T.7 Tackaying, Silen    | CAPSULE, COATED PELLETS           |                          |
| 4.7.1 Container Closure | CAPSULE, COATED, EXTENDED RELEASE |                          |
| System*                 | CAPSULE, DELAYED RELEASE          | ato 20ml glass vial with |
|                         | CAPSULE, DELAYED RELEASE PELLETS  | ne 20mi giass Viai With  |

Dosage Form refers to the pharmaceutical dosage form of the drug product, e.g. tablet, injection and cream. The dosage form should be as specific as possible because each form is considered distinct, e.g. "Tablet, Film-coated, Extended Release" instead of "Tablet"".

The dosage form of a product cannot be amended via any variation application post approval. Similar products of a different dosage form should be submitted as a new product registration.

In certain cases, the dosage form may also include information about the container closure system, e.g. pre-filled syringe, spray pump and pressurised container.

#### f) Section 4.6 – Route of Administration

Screenshots of PRISM section 4.6 is given below:

| 4.4 Pharmacotherapeutic                 | INTRATUBULAR<br>INTRATUMOR                                                                             | - age |                                                                             |        |
|-----------------------------------------|----------------------------------------------------------------------------------------------------|-------|-----------------------------------------------------------------------------|--------|
| WHO ATC Code for the pr                 | INTRATYMPANIC<br>INTRAUTERINE<br>INTRAVASCULAR<br>INTRAVENOUS<br>INTRAVENOUS BOLUS<br>INTRAVENOUS DPIP |       | Choose from the dropdowr<br>list and 'Save' before adding<br>another option | n<br>g |
| <br>4.5 Dosage Form : *<br>4.6 Route of | INTRAVENOUS DRIP<br>INTRAVENTRICULAR<br>Select One                                                     | -     | •                                                                           |        |
| Administration : *                      |                                                                                                    | _     |                                                                             |        |
| Select All                              | List of Route of Administrations                                                                       |       |                                                                             |        |
| Remove                                  |                                                                                                    |       |                                                                             |        |

| 4.5 Dosage Form : *                | INJECTION, POWDER, LYOPHILIZED, FOR SOLUTION               |
|------------------------------------|------------------------------------------------------------|
| 4.6 Route of<br>Administration : * | Select One                                                 |
| New Save                           |                                                            |
|                                    |                                                            |
| Select All                         | List of Route of Administrations                           |
| Select All                         | List of Route of Administrations INTRAVENOUS               |
| Select All                         | List of Route of Administrations INTRAVENOUS INTRAMUSCULAR |

Include <u>all</u> routes of administration proposed for the product.

Please note that after the application is approved, this field can only be amended via the submission of a MAV-1 application.

g) Section 4.7 – Packaging, Shelf Life and Storage Conditions

| 4.7 Packaging, Shelf    | Life & Storage Co             | onditions                                    |                                |                                   |                       |                        |
|-------------------------|-------------------------------|----------------------------------------------|--------------------------------|-----------------------------------|-----------------------|------------------------|
| 4.7.1 Cold Chain *      | 🖲 Yes 🔿 I                     | No                                           |                                |                                   |                       |                        |
| 4.7.2 Container Closu   | re PVC bottle                 |                                              |                                |                                   |                       |                        |
| System*                 | Description a<br>butyl rubber | and composition of p<br>stopper, PVC/PE blis | orimary pack<br>sters with all | aging. E.g. Brown<br>u foil, etc. | n type I borosilicati | e 20ml glass vial with |
| 4.7.3                   | 50ml/bottle                   | 2                                            |                                |                                   |                       |                        |
| Quantity/Container*     | Units per CC                  | S. E.g. 5.25ml/vial, 7                       | 7 tablets/blis                 | ster, etc.                        |                       |                        |
| 4.7.4 Shelf Life *      | 12                            | Months 🗸                                     |                                |                                   |                       |                        |
| 4.7.5 Storage Condition | on* below 5C                  | ~                                            |                                |                                   |                       |                        |
| 4.7.6 Pack Size *       | 2                             |                                              |                                |                                   |                       |                        |
|                         | Number of C                   | CS in the secondary                          | packaging.                     | E.g. 1 vial/carton                | should be indicate    | ed as "1", 4           |
| New Save                | Disters/paci                  | moreaco as +, en                             |                                |                                   |                       |                        |
| Select Co<br>All Sys    | ntainer Closure<br>stem (CCS) | Quantity per CCS                             | CCS per<br>Pack                | Shelf Life                        | Cold Chain            | Storage Condition      |
|                         | C bottle                      | 50ml/bottle                                  | 2                              | 12 Months                         | Yes                   | below 5C               |
| Ty<br>am                | pe I glass<br>ipoule          | 1 ml                                         | 10                             | 24 Months                         | Yes                   | below 5C               |
| Remove                  |                               |                                              |                                |                                   |                       |                        |

#### Section 4.7.1 – 'Cold Chain'

This section refers to the storage condition (cold chain: Yes/No) for each of the Container Closure System (CCS) for this product. Cold chain products are defined as products which are registered with the requirement of cold chain management. It usually refers to products which are required to be stored at 2 - 8°C or below.

#### Section 4.7.2 – 'Container Closure System (CCS)'

This section refers to the container immediately enclosing the dosage form. Information should be specific, including the type of material(s) used, colour, size, etc. For example, '*Type I 1mL amber glass vial*' and '*Transparent PVC/PVdC blister with Alu foil*' should be entered instead of '*Amber glass vial*' and '*PVC/PVdC blister*', respectively.

<u>If a medical device</u> (e.g. vial adaptor, syringe and needle) <u>is packed together with</u> <u>the drug product</u>, applicants should include information of the medical device and its description, as appropriate, as a single entry with the drug product.

#### Section 4.7.3 – 'Quantity per CCS'

This section refers to the quantity/amount of the dosage form per container closure system. For example, '10 tablets/blister', '5ml/vial' and '15g/tube' may be entered.

#### Section 4.7.4 – 'Shelf Life'

This section refers to the proposed shelf life of the drug product, which should be supported by stability data. If there is more than one component in a drug product (e.g. powder for injection and diluent as a composite pack) and each component has a different shelf life, the <u>shorter</u> shelf life is to be used as the shelf life of the composite pack. HSA reserves the right to amend the proposed shelf life after review of the stability data submitted in the dossier.

#### Section 4.7.5 – 'Storage Condition'

This section refers to the proposed storage condition of the drug product which should be supported by stability data. HSA reserves the right to amend the proposed storage condition after review of the stability data submitted in the dossier.

#### Section 4.7.6 – 'CCS per Pack Size'

This section refers to the number of container closure systems in each commercial pack of the product. For example, for a box of 50 tablets packed as 5 blister strips of 10 tablets in each strip, the Pack Size should be entered as '5'. All pack sizes should be included.

A screenshot with PRISM section 4.7 entries is shown below:

| Select  | Container Closure<br>System (CCS)                                                   | Quantity per CCS        | CCS per<br>Pack | Shelf Life | Cold Chain | Storage Condition            |
|---------|-------------------------------------------------------------------------------------|-------------------------|-----------------|------------|------------|------------------------------|
|         | <u>Type 1 2.0mL clear</u><br>glass vial w/<br>bromobutyl rubber<br>closure (powder) | 50mg/vial               | 10              | 24 Months  | Yes        | Store between 2°C<br>and 8°C |
|         | Type 1 3.0mL clear<br>glass ampoule                                                 | 2.5mL/ampoule           | 10              | 24 Months  | Yes        | Store between 2°C<br>and 8°C |
|         | White HDPE bottle with<br>PP cap                                                    | 100 tablets/bottle      | 1               | 36 Months  | No         | Store at or below 30°C       |
| <b></b> | PVC/PVdC blister with<br>Alu foil                                                   | 14 capsules/blister     | 2               | 36 Months  | No         | Store at or below 25°C       |
| <b></b> | 20mL Type III clear<br>glass bottle                                                 | 60 sprays/bottle        | 1               | 30 Months  | No         | Store at or below 30°C       |
|         | Type 1 USP 3.0mL<br>borosilicate glass<br>syringe                                   | 25mg/pre-filled syringe | 5               | 18 Months  | Yes        | Store between 2°C<br>and 8°C |
| Remove  |                                                                                     |                         |                 |            |            |                              |

<u>NOTE</u>: Click '*Save*' after each complete CCS entry. Thereafter, to enter a new CCS, click '*New*' first.

Furthermore, information on the shelf life after the first opening of the product (e.g. eye drops) and shelf life after reconstitution (e.g. lyophilised powder for reconstitution) should be provided and supported by stability data. The information should be inserted in PRISM sections 4.7.6 and 4.7.7, respectively:

| 4.7.6 Shelf Life (after |                     | * |              |
|-------------------------|---------------------|---|--------------|
| first opening) :        |                     |   |              |
|                         |                     | Ŧ | Select One 🔻 |
|                         | 255 characters left |   |              |
| 4.7.7 Shelf Life (after |                     | * |              |
| reconstitution) :       |                     |   |              |
|                         |                     | - | Select One 🔻 |
|                         | 255 characters left |   |              |

h) Section 4.8 – Forensic Classification

State the forensic classification proposed for the drug product in Singapore.

| 4.8 Forensic<br>classification | Prescription Only Medicine 💙 |
|--------------------------------|------------------------------|
| in Singapore : *               |                              |

HSA reserves the right to approve the product under a different forensic classification, if deemed appropriate.

Please note that after the application is approved, this field can only be amended via the submission of a MAV-2 application.

#### i) Section 4.9 – Registration Status in Other Countries

Applicants are required to provide information on the registration status of the application in other countries <u>at the time of submission</u>. A screenshot of PRISM section 4.9 is given:

| 4.9 Registration Statu          | is in Other Countries                                                                                                    |
|---------------------------------|----------------------------------------------------------------------------------------------------|
| Information from ben            | chmark agencies and all rejections/withdrawals are mandatory                                                                                                    |
| 4.9.1 State Country :*          | Select One                                                                                                    |
| 4.9.2 Application<br>status : * | Select One 🔻                                                                                                    |
| 4.9.3 Status Date:              | (dd/mm/yyyy)                                                                                                    |
| 4.9.4 Application<br>Details:   | Details to be included are as follows:         1. Approved indication(s) and dosing regimen(s) for an approved application.         2. Reason for rejection/withdrawal for a rejected/withdrawn application.         3. Proposed SmPC/PI/PIL for an application pending evaluation by HSA's benchmark regulatory agencies (To be attached as supporting document).         4. Expected date of submission for an application pending submission to HSA's benchmark regulatory agencies. |
| 4.9.5 Approved forensic         |                                                                                                    |
| classification :                |                                                                                                    |
| New Save                        |                                                                                                    |

For each country, the applicant must state the application status, status date and forensic classification (if applicable). For <u>all</u> HSA's reference agencies, the applicant must state the application status, status date, application details and forensic classification. This is described in Table 13.

<u>Table 13</u>. Registration Status of Drug Product in Other Countries.

| Country         | Application         | Status Date       | Application          | POM/P/GSL |
|-----------------|---------------------|-------------------|----------------------|-----------|
|                 | Status              |                   | Details <sup>#</sup> |           |
| For <u>all</u>  | APPROVED            | State the         | —                    | POM/P/GSL |
| countries       |                     | approval date     |                      |           |
|                 | REJECTION or        | State the date of | State the            | _         |
|                 | WITHDRAWAL          | rejection/withdra | reason(s)            |           |
|                 |                     | wal               |                      |           |
|                 | DEFERRAL            | State the date of | State the            | _         |
|                 | e.g. non-           | deferment         | reason(s)            |           |
|                 | approvable,         |                   |                      |           |
|                 | approvable,         |                   |                      |           |
|                 | conditional         |                   |                      |           |
|                 | approval,           |                   |                      |           |
|                 | conditional         |                   |                      |           |
|                 | marketing           |                   |                      |           |
|                 | authorization, etc. |                   |                      |           |
| For HSA's       | PENDING             | State the         | State the            | POM/P/GSL |
| reference       | EVALUATION          | submission date   | expected             |           |
| agencies        |                     |                   | regulatory           |           |
| (if applicable) |                     |                   | decision date,       |           |
|                 |                     |                   | if applicable        |           |
|                 | PENDING             | _                 | State the            | POM/P/GSL |
|                 | SUBMISSION          |                   | expected             |           |
|                 |                     |                   | submission           |           |
|                 |                     |                   | date or              |           |
|                 |                     |                   | reason(s) for        |           |
|                 |                     |                   | not registering      |           |

<sup>#</sup> For approved indication(s) and dosing regimen(s) for an approved application, you can make reference to the approved PI of the reference agency instead of typing out the information under Application Details. For products approved via an appeal process, following either a negative opinion/rejection/non-approvable decision or an approvable/conditional approvable decision, the applicant must provide reasons for the initial regulatory decision along <u>with</u> the subsequent approval.

| The following s | screenshot display | ys some entries i | nto PRISM section | 4.9: |
|-----------------|--------------------|-------------------|-------------------|------|
|-----------------|--------------------|-------------------|-------------------|------|

| Select Al | Country        | Application<br>Status | Status Date | Application Details                                                                                                    | Forensic<br>Classification |
|-----------|----------------|-----------------------|-------------|----------------------------------------------------------------------------------------------------|----------------------------|
|           | AUSTRALIA      | Pending<br>Evaluation | 05/05/2008  | Estimated date of approval 31/12/2008                                                                                                    |                            |
|           | BELGIUM        | Approved              | 01/01/2008  | -                                                                                                    | POM                        |
|           | CANADA         | Pending<br>Submission |             | Not submitted as there is no<br>intention to market the product<br>in Canada                                                                               |                            |
|           | European Union | Approved              | 11/06/2008  | Refer to approved SPC<br>submitted in Module 1.5.1<br>(Approved via Centralised<br>Procedure)                                                              | POM                        |
|           | UNITED KINGDOM | Approved              | 13/06/2008  | Refer to approved SPC<br>submitted in Part 1.5.1<br>(Approved via Mutual<br>Recognition Procedure with UK<br>MHRA acting as the Reference<br>Member State) | РОМ                        |
|           | UNITED STATES  | Pending<br>Submission |             | Pending submission by<br>01/11/2008                                                                                                    |                            |

For applications submitted or approved by:

- Individual countries:
  - i. Select the name of the country under 4.9.1 State Country; and
  - ii. For approval in EU Countries via the national procedure, state "*National procedure*" under *4.9.4 Application Details*.
- European Union:
  - i. Select "*European Union*" under *4.9.1 State Country* and specify the type of application submitted to the agencies (Centralised, Decentralised or Mutual Recognition Procedure) under *4.9.4 Application Details*; and/or
  - ii. For applications approved via Decentralised or Mutual Recognition Procedure, either state "*All EU countries*" or list the EU countries which participated in the procedure under *4.9.4. Application Details*; and
  - iii. For applications approved via Decentralised or Mutual Recognition Procedure, state the EU country which acted as the Reference Member

# State (RMS) and Concerned Member State (CMS) under 4.9.4 Application Details.

The applicant is required to update HSA on the registration status of any pending applications in other countries while the application is under evaluation by HSA. The applicant shall inform HSA of any rejection, withdrawal or deferral of any application <u>and provide details of the reason(s) once it becomes known</u>.

In the event that the PRISM text space does not allow the input of the full details of the indication(s), dosing regimen(s), and/or reason(s), a brief description may be entered. The <u>full</u> details should be attached in softcopy (PDF) in PRISM section 7 (Supporting Attachments). The document should be in the format as seen in Table 8 of the main guidance.

| nformation            |                                 |
|-----------------------|---------------------------------|
| Product Owner Pte Ltd |                                 |
| r                     |                                 |
|                       |                                 |
| * 🔘 La                | cal 💿 Overseas                  |
| 123 Medicines Lane    |                                 |
| 1st Avenue            |                                 |
|                       |                                 |
|                       |                                 |
| UNITED STATES         | •                               |
| New York              |                                 |
| New York              |                                 |
| 12345                 |                                 |
|                       | Normation Product Owner Pte Ltd |

#### j) Section 4.10 – Product Owner Information

Input the full name <u>and</u> address of the legally registered owner of the product formulation, i.e. the drug product.

#### 1.1.5 <u>Section 5 – Manufacturer Particulars</u>

All manufacturers involved in the manufacture of the product for supply in Singapore must be stated in the PRISM application form.

Information to be entered include:

- Manufacturer type;
- Manufacturer's name;
- Manufacturing operation (for Finished Product Manufacturer);
- Manufacturer's address.

| 5. Manufacturer's Particu       | lars                                                                                                    |  |
|---------------------------------|----------------------------------------------------------------------------------------------------|--|
| 5.1 Manufacturer Type :<br>*    | <ul> <li>Active Substance Manufacturer</li> <li>Finished Product Manufacturer (Local)</li> <li>Finished Product Manufacturer (Overseas)</li> </ul> |  |
| 5.3 Name of<br>Manufacturer : * |                                                                                                    |  |

**NOTE**: <u>ALL</u> Manufacturers' names and addresses should be consistent throughout all of the documents submitted in the application, i.e. CPP's, GMP certificates, Letters of Authorisation, Module 3/Part II of the CTD and so forth.

#### a) Active Substance Manufacturer

Sites that carry out critical parts of the drug substance manufacturing process should be captured in PRISM, these include but not limited to sites which purify, crystallise or micronise the drug substance or which produce the crude drug substance.

When entering the details of the Active Substance Manufacturer, select the active substance(s) that is manufactured by that particular manufacturer from the dropdown list in section 5.8 of the PRISM application form. After selecting the Active Substance, click the '*Save Substance*' button; this may be repeated for other substances if the Manufacturer produces multiple substances for the drug product. Once complete, click the 'Save Manufacturer' button to save the entire section for that Active Substance Manufacturer:

| 5. Manufacturer's Particu                                                                                                    | lars                                                                                                    |                               |   |
|----------------------------------------------------------------------------------------------------|----------------------------------------------------------------------------------------------------|-------------------------------|---|
| 5.1 Manufacturer Type : *                                                                                                    | <ul> <li>Active Substance Manufacturer</li> <li>Finished Product Manufacturer (Loc</li> <li>Finished Product Manufacturer (Over</li> </ul> | cal)<br>verseas)              |   |
| 5.3 Name of Manufacturer : *                                                                                                    | Active Subst Manufacturer UVW                                                                                                    |                               |   |
| 5.5 Site Address                                                                                                    |                                                                                                    |                               |   |
| 5.5.1 Address Type : *                                                                                                    | 🔘 Loca                                                                                                    | al 🖲 Overseas                 |   |
| 5.5.2 Address : *                                                                                                    | DEF street                                                                                                    |                               |   |
| 5.5.3 Country : *                                                                                                    | UNITED STATES                                                                                                    |                               |   |
| 5.5.4 City :                                                                                                    |                                                                                                    |                               |   |
| 5.5.5 State :                                                                                                    |                                                                                                    |                               |   |
| 5.5.6 Postal Code :                                                                                                    |                                                                                                    |                               |   |
| 5.6 Is Office Address the sam                                                                                                    | ne as Site Address ? 💿 Yes 💿 No                                                                                                    | 10                            |   |
| Please choose active substan                                                                                                    | ce(s) for the manufacturer selected abov                                                                                                   | we.                           |   |
| 5.8 Active Substance : * Sele<br>New Substance Active Substance Active Substa | ct One                                                                                                    | 'Save Substance' button       |   |
| Remove Substance                                                                                                    |                                                                                                    |                               |   |
|                                                                                                    |                                                                                                    |                               |   |
| Select All Name                                                                                                    | Subst Manufacturer XYZ                                                                                                    | Active Substance Manufacturer |   |
| Active S                                                                                                    | Subst Manufacturer UVW                                                                                                    | Active Substance Manufacturer |   |
| Remove Manufacture                                                                                                    | er                                                                                                    | 'Save Manufacturer' button    | , |
| New Manufacturer                                                                                                    | Save Manufacturer                                                                                                    |                               |   |

#### b) Finished Product Manufacturer

The Finished Product Manufacturer can be either a local manufacturing site in Singapore, or an overseas manufacturer. Multiple local and/or overseas manufacturing sites can be entered for each product application.

#### *(i)* Local Finished Product Manufacturer

For a local finished product manufacturer that had been audited by HSA, enter the HSA issued **Manufacturer's Licence No**. in the field provided and click on the "Retrieve" button. The manufacturer's name should be auto-populated if the Manufacturer's Licence No. entered is correct and valid.

| Fields marked with an asterisk * are mandate | ory.                                                                                                    |
|----------------------------------------------|----------------------------------------------------------------------------------------------------|
| 5. Manufacturer's Particulars                |                                                                                                    |
| 5.1 Manufacturer Type : *                    | <ul> <li>Active Substance Manufacturer</li> <li>Finished Product Manufacturer (Local)</li> <li>Finished Product Manufacturer (Overseas)</li> </ul> |
| 5.2 Regulatory GMP Audit : *                 | <ul> <li>Audited by HSA</li> <li>Pending Audit by HSA</li> <li>None of the above</li> </ul> Licence No./GMP No.   Retrieve                         |
| 5.3 Name of Manufacturer : *                 |                                                                                                    |
| 5.4 Manufacturing Operation : *              | Select One 👻                                                                                                    |
|                                              |                                                                                                    |
| New Manufacturer Save Mar                    | nufacturer                                                                                                    |

**NOTE**: Do not enter the local GMP Certificate No./ GMP Certificate Application No. instead of the Manufacturer's Licence No./Manufacturer Licence Application No.

For a local finished product manufacturer that is pending audit by HSA, enter the Manufacturer's Licence Application No. in the field provided and click on the "Retrieve" button. The manufacturer's name will be auto-populated if the Manufacturer's Licence Application No. entered is correct and valid. It should be noted that the Manufacturer's Licence application has to be approved before the product registration or variation application can be approved.

| Fields marked with an asterisk * are mandato | ry.                                                                                                    |
|----------------------------------------------|----------------------------------------------------------------------------------------------------|
| 5. Manufacturer's Particulars                |                                                                                                    |
| 5.1 Manufacturer Type : *                    | <ul> <li>Active Substance Manufacturer</li> <li>Finished Product Manufacturer (Local)</li> <li>Finished Product Manufacturer (Overseas)</li> </ul> |
| 5.2 Regulatory GMP Audit : *                 | <ul> <li>Audited by HSA</li> <li>Pending Audit by HSA</li> <li>None of the above</li> </ul> Application No.   Retrieve                             |
| 5.3 Name of Manufacturer : *                 |                                                                                                    |
| 5.4 Manufacturing Operation : *              | Select One 👻                                                                                                    |
|                                              |                                                                                                    |
| New Manufacturer Save Man                    | ufacturer                                                                                                    |

#### (ii) Overseas Finished Product Manufacturer

For an overseas finished product manufacturer, enter both the manufacturing site and office (i.e. headquarters) address.

| Fields marked with an as                | terisk * are mandatory.                                                                                                    |  |
|-----------------------------------------|----------------------------------------------------------------------------------------------------|--|
| 5. Manufacturer's Particu               | ars                                                                                                    |  |
| 5.1 Manufacturer Type :<br>*            | <ul> <li>Active Substance Manufacturer</li> <li>Finished Product Manufacturer (Local)</li> <li>Finished Product Manufacturer (Overseas)</li> </ul> |  |
| 5.3 Name of<br>Manufacturer : *         | Manufacturer ABC                                                                                                    |  |
| 5.4 Manufacturing<br>Operation : *      | Bulk Production/Primary Packaging/Secondary Packaging 🗸                                                                                            |  |
| 5.5 Site Address 5.5.1 Address Type : * | O Local 🖲 Overseas                                                                                                    |  |
| 5.5.2 Address : *                       | Street AAA                                                                                                    |  |
| 5.5.3 Country : *                       | Select Country                                                                                                    |  |
| 5.5.4 City :                            |                                                                                                    |  |
| 5.5.5 State :                           |                                                                                                    |  |
| 5.5.6 Postal Code :                     |                                                                                                    |  |
| 5.6 Is Office Address the               | same as Site Address ?   • Yes  • No                                                                                                    |  |

After entering the details of each Finished Product Manufacturer, click the '*Save Manufacturer*' button to save the entire section for that Finished Product Manufacturer:

| Manufacturer Typ             | De : O Active Substance Manufacturer<br>O Finished Product Manufacturer (I<br>O Finished Product Manufacturer (I | Local)<br>Overseas)                                                                                                    |
|------------------------------|----------------------------------------------------------------------------------------------------|----------------------------------------------------------------------------------------------------|
| 3 Name of<br>anufacturer : * |                                                                                                    |                                                                                                    |
| Select All                   | Name of Manufacturer                                                                                             | Manufacturer Type                                                                                                    |
| - Select All                 |                                                                                                    | 0.000                                                                                                    |
|                              | Active Subst Manufacturer XYZ                                                                                    | Active Substance Manufacturer                                                                                                    |
|                              | Active Subst Manufacturer XYZ<br>Active Subst Manufacturer UVW                                                   | Active Substance Manufacturer<br>Active Substance Manufacturer                                                                                         |
|                              | Active Subst Manufacturer XYZ<br>Active Subst Manufacturer UVW<br>Manufacturer ABC                               | Active Substance Manufacturer<br>Active Substance Manufacturer<br>Finished Product Manufacturer (Overseas)                                             |
|                              | Active Subst Manufacturer XYZ<br>Active Subst Manufacturer UVW<br>Manufacturer ABC<br>Manufacturer ABC           | Active Substance Manufacturer<br>Active Substance Manufacturer<br>Finished Product Manufacturer (Overseas)<br>Finished Product Manufacturer (Overseas) |

For both local and overseas finished product manufacturer, manufacturers performing the following manufacturing operations (manufacturing activities) are to be entered in the application form:

- Bulk Production
- Primary Packaging
- Secondary Packaging
- Bulk Production (Solvent/Diluent)
- Bulk Production (Drug Product Intermediate)
- Quality Control Testing

Definitions of the different manufacturing operations are as follows:

| Manufacturing<br>Operation | Definition                                                                                   | Examples of Activities                                                 |
|----------------------------|----------------------------------------------------------------------------------------------|------------------------------------------------------------------------|
| Bulk Production            | Any or all processing steps<br>carried out in the course of<br>making the bulk drug product. | <ul> <li>Production of tablets<br/>packaged in interim bulk</li> </ul> |

|                                                    |                                                                                                    | packaging, e.g. LDPE<br>bags.                                                                                                    |
|----------------------------------------------------|----------------------------------------------------------------------------------------------------|----------------------------------------------------------------------------------------------------|
| Bulk Production<br>(Solvent/Diluent)               | Any or all processing steps<br>carried out in the course of<br>making the solvent/diluent.                                                                  | <ul> <li>Production of solvent or<br/>diluent filled in bulk<br/>packaging, and/or in the<br/>final packaging, e.g.<br/>glass vials or glass<br/>ampoules</li> </ul>                                                                                                    |
| Bulk Production<br>(Drug Product<br>Intermediate)* | Any or all processing steps<br>carried out in the course of<br>making the drug product<br>intermediate                                                      | <ul> <li>Production of granules<br/>packaged in interim bulk<br/>packaging, e.g. LDPE<br/>bags.</li> </ul>                                                                                                    |
| Primary<br>Packaging                               | Placing and sealing of the<br>drug product within the<br>finished product packaging<br>material, which is in direct<br>contact with the drug product.       | <ul> <li>Packaging of tablets in<br/>blister packs or<br/>unlabelled bottles.</li> </ul>                                                                                                    |
| Secondary<br>Packaging                             | Labelling or enclosing of the<br>drug product, which is<br>already sealed within its<br>primary packaging material,<br>with an outer packaging<br>material. | <ul> <li>Packaging of tablets in<br/>blister packs with<br/>desiccant in an<br/>overpouch.</li> <li>Labelling of vials and/or<br/>enclosing labelled vial in<br/>an outer carton.</li> <li>Local redressing (e.g.<br/>stickering of colour labels<br/>for better product<br/>differentiation).</li> </ul> |
| Quality Control<br>Testing                         | Testing of drug product<br>samples against the release<br>specifications in CTD P.5.1.                                                                      |                                                                                                    |

\*: This is only applicable to sites that do <u>not</u> perform the main bulk production manufacturing activity for the product.

Select one of the following options from the manufacturing operation dropdown list for each manufacturer:

| 5. Manufacturer's Particu          | lars                                                                                                    |            |
|------------------------------------|----------------------------------------------------------------------------------------------------|------------|
| 5.1 Manufacturer Type :<br>*       | <ul> <li>Active Substance Manufacturer</li> <li>Finished Product Manufacturer (Local)</li> <li>Finished Product Manufacturer (Overseas)</li> </ul> |            |
| 5.3 Name of<br>Manufacturer : *    | Manufacturer ABC                                                                                                    |            |
| 5.4 Manufacturing<br>Operation : * | Select One 🗸                                                                                                    |            |
| 5.5 Site Address                   | Select One<br>Bulk Production                                                                                                    |            |
| 5.5.1 Address Type : *             | Bulk Production (Solvent/Diluent)                                                                                                    |            |
| 5.5.2 Postal Code : *              | Bulk Production (Drug Product Intermediate)<br>Primary Packaging                                                                                   |            |
| 5.5.3 Block / House No             | Secondary Packaging                                                                                                    | # _        |
| 5.5.5 Street Name :                | Quality Control Testing<br>Bulk Production/Primary Packaging                                                                                       |            |
| 5.5.6 Building Name :              | Bulk Production/Secondary Packaging                                                                                                    |            |
| 5.5.7 Country :                    | Bulk Production/Primary Packaging/Secondary Packaging<br>Primary Packaging/Secondary Packaging                                                     |            |
| 5.6 Is Office Address the          | same as Site Address ? Yes No                                                                                                    |            |
| Select All Nar                     | me of Manufacturer Manufac                                                                                                    | turer Type |
| Remove Manufacture                 |                                                                                                    |            |
| New Manufacturer                   | Save Manufacturer                                                                                                    |            |

Manufacturing sites performing multiple manufacturing operations such as "Bulk Production", "Primary Packaging" and "Secondary Packaging" will only need to be entered once in Section 5 of the application form, with one of the following manufacturing operations combinations selected:

- Bulk Production/Primary Packaging
- Bulk Production/Secondary Packaging
- Bulk Production/ Primary Packaging/Secondary Packaging
- Primary Packaging/Secondary Packaging

<u>Example 11</u>. Manufacturer ABC performs bulk production, primary packaging and secondary packaging activities.

| Fields marked v | with an | asterisk * | are | mandatory. |
|-----------------|---------|------------|-----|------------|
|-----------------|---------|------------|-----|------------|

| 5. Manufacturer's Particul         | ars                                                                                                    |
|------------------------------------|----------------------------------------------------------------------------------------------------|
| 5.1 Manufacturer Type :<br>*       | <ul> <li>Active Substance Manufacturer</li> <li>Finished Product Manufacturer (Local)</li> <li>Finished Product Manufacturer (Overseas)</li> </ul> |
| 5.3 Name of<br>Manufacturer : *    | Manufacturer ABC                                                                                                    |
| 5.4 Manufacturing<br>Operation : * | Bulk Production/Primary Packaging/Secondary Packaging 🗸                                                                                            |
| 5.5 Site Address                   |                                                                                                    |
| 5.5.1 Address Type : *             | ○ Local                                                                                                    |
| 5.5.2 Address : *                  | Street AAA                                                                                                    |
| 5.5.3 Country : *                  | Select Country 🗸                                                                                                    |
| 5.5.4 City :                       |                                                                                                    |
| 5.5.5 State :                      |                                                                                                    |
| 5.5.6 Postal Code :                |                                                                                                    |
| 5.6 Is Office Address the          | same as Site Address ?   Yes  No                                                                                                    |

The following tabulation provides some examples of multiple manufacturing operations involving bulk production, primary and/or secondary packaging activities:

| Manufacturing             | Examples of activities                              |  |
|---------------------------|-----------------------------------------------------|--|
| Operation                 |                                                     |  |
| Bulk Production / Primary | Production of tablets packaged in blister packs or  |  |
| Packaging                 | unlabelled bottles.                                 |  |
|                           | Production of vials without labelling.              |  |
| Bulk Production / Primary | Production of tablets packaged in blister packs or  |  |
| Packaging / Secondary     | labelled bottles and enclosing in an outer carton.  |  |
| Packaging                 | Production of vials with labelling.                 |  |
|                           | Production of vials with labelling and enclosing in |  |
|                           | an outer carton.                                    |  |

For manufacturing sites that only perform "Bulk Production (Drug Product Intermediate)" and are not involved in the main bulk production of the finished product, the sites should be entered in the PRISM application form as shown in Example 12. <u>Example 12</u>. Manufacturer EFG only manufactures the drug product intermediate. This manufacturer is not involved in the main bulk production of the finished product.

| Fields marked with an ast                                             | erisk * are mandatory.                                                                                                    |
|-----------------------------------------------------------------------|----------------------------------------------------------------------------------------------------|
| 5. Manufacturer's Particul                                            | ars                                                                                                    |
| 5.1 Manufacturer Type :<br>*                                          | <ul> <li>Active Substance Manufacturer</li> <li>Finished Product Manufacturer (Local)</li> <li>Finished Product Manufacturer (Overseas)</li> </ul> |
| 5.3 Name of<br>Manufacturer : *<br>5.4 Manufacturing<br>Operation : * | Manufacturer EFG Bulk Production (Drug Product Intermediate)                                                                                       |
| 5.5 Site Address                                                      |                                                                                                    |
| 5.5.1 Address Type : *                                                | O Local   O Verseas                                                                                                    |
| 5.5.2 Address : *                                                     | Street EEE                                                                                                    |
| 5.5.3 Country : *                                                     | ECUADOR 🗸                                                                                                    |
| 5.5.4 City :                                                          |                                                                                                    |
| 5.5.5 State :                                                         |                                                                                                    |
| 5.5.6 Postal Code :                                                   |                                                                                                    |
| 5.6 Is Office Address the                                             | same as Site Address ? 💿 Yes 🔿 No                                                                                                    |

Manufacturing sites performing "Bulk Production" and "Bulk Production (Solvent/Diluents)" are to be **entered separately** in the PRISM application form, each with the respective manufacturing operation selected as shown in Example 13.

<u>Example 13</u>. Manufacturer JKL performs bulk production as well as manufactures the diluent for the finished product. Hence the site is entered twice in the application form, with "Bulk Production" selected as the first entry, and "Bulk Production" (Solvent/Diluent)" selected for the second entry:

| Fields marked | d with an | asterisk * | ' are | mandatory. |
|---------------|-----------|------------|-------|------------|
|---------------|-----------|------------|-------|------------|

| 5. Manufacturer's Particulars      |                                                                                                    |  |  |  |
|------------------------------------|----------------------------------------------------------------------------------------------------|--|--|--|
| 5.1 Manufacturer Type :<br>*       | Active Substance Manufacturer     Finished Product Manufacturer (Local)     Finished Product Manufacturer (Overseas) |  |  |  |
| 5.3 Name of<br>Manufacturer : *    | Manufacturer JKL                                                                                                    |  |  |  |
| 5.4 Manufacturing<br>Operation : * | Bulk Production                                                                                                    |  |  |  |
| 5.5 Site Address                   |                                                                                                    |  |  |  |
| 5.5.1 Address Type : *             | ○ Local                                                                                                    |  |  |  |
| 5.5.2 Address : *                  | Street JJJ                                                                                                    |  |  |  |
| 5.5.3 Country : *                  | Select Country                                                                                                    |  |  |  |
| 5.5.4 City :                       |                                                                                                    |  |  |  |
| 5.5.5 State :                      |                                                                                                    |  |  |  |
| 5.5.6 Postal Code :                |                                                                                                    |  |  |  |
| 5.6 Is Office Address the          | same as Site Address ? 🛞 Yes 🔿 No                                                                                    |  |  |  |

Fields marked with an asterisk \* are mandatory.

| 5. Manufacturer's Particul         | ars                                                                                                    |
|------------------------------------|----------------------------------------------------------------------------------------------------|
| 5.1 Manufacturer Type :<br>*       | Active Substance Manufacturer     Finished Product Manufacturer (Local)     Finished Product Manufacturer (Overseas) |
| 5.3 Name of<br>Manufacturer : *    | Manufacturer JKL                                                                                                    |
| 5.4 Manufacturing<br>Operation : * | Bulk Production (Solvent/Diluent)                                                                                    |
| 5.5 Site Address                   |                                                                                                    |
| 5.5.1 Address Type : *             | ○ Local                                                                                                    |
| 5.5.2 Address : *                  | Street JJJ                                                                                                    |
| 5.5.3 Country : *                  | Select Country                                                                                                    |
| 5.5.4 City :                       |                                                                                                    |
| 5.5.5 State :                      |                                                                                                    |
| 5.5.6 Postal Code :                |                                                                                                    |
| 5.6 Is Office Address the          | same as Site Address ?                                                                                               |

| 5. Manufacturer's Partie        | culars                                                                                                  |                                          |
|---------------------------------|----------------------------------------------------------------------------------------------------|------------------------------------------|
| 5.1 Manufacturer Type<br>*      | O Active Substance Manufacturer     Finished Product Manufacturer (     Finished Product Manufacturer ( | Local)<br>Overseas)                      |
| 5.3 Name of<br>Manufacturer : * |                                                                                                    |                                          |
| Select All                      | ame of Manufacturer                                                                                     | Manufacturer Type                        |
|                                 | ctive Subst Manufacturer XYZ                                                                            | Active Substance Manufacturer            |
|                                 | ctive Subst Manufacturer UVW                                                                            | Active Substance Manufacturer            |
|                                 | <u> Ianufacturer JKL</u>                                                                                | Finished Product Manufacturer (Overseas) |
|                                 | Manufacturer JKL                                                                                        | Finished Product Manufacturer (Overseas) |
|                                 | Ianufacturer ABC                                                                                        | Finished Product Manufacturer (Overseas) |
| Remove Manufactu                | rer                                                                                                    |                                          |
| New Manufacturer                | Save Manufacturer                                                                                       |                                          |

Manufacturing sites performing "Bulk Production" and "Quality Control Testing" are to be **<u>entered separately</u>** in the PRISM application form, each with the respective manufacturing operation selected as shown in Example 14.

<u>Example 14</u>. Manufacturer MNO performs bulk production as well as quality control testing for the finished product. Hence the site is entered twice in the application form, with "Bulk Production" selected the first entry, and "Quality Control Testing" selected for the second entry:

| Fields marked with an as                                     | sterisk * are mandatory.                 |  |  |
|--------------------------------------------------------------|------------------------------------------|--|--|
| 5. Manufacturer's Particu                                    | ulars                                    |  |  |
| 5.1 Manufacturer Type :                                      | O Active Substance Manufacturer          |  |  |
| *                                                            | O Finished Product Manufacturer (Local)  |  |  |
|                                                              | Einished Product Manufacturer (Overseas) |  |  |
| 5.3 Name of                                                  | Manufacturer MNO                         |  |  |
| Manufacturer : *                                             |                                          |  |  |
| 5.4 Manufacturing<br>Operation : *                           | Bulk Production                          |  |  |
| 5.5 Site Address                                             |                                          |  |  |
| 5.5.1 Address Type : *                                       | O Local   O Verseas                      |  |  |
| 5.5.2 Address : *                                            | Street MMM                               |  |  |
|                                                              |                                          |  |  |
|                                                              |                                          |  |  |
|                                                              |                                          |  |  |
|                                                              |                                          |  |  |
| 5.5.3 Country : *                                            | Select Country                           |  |  |
| 5.5.4 City :                                                 |                                          |  |  |
| 5.5.5 State :                                                |                                          |  |  |
| 5.5.6 Postal Code :                                          |                                          |  |  |
| 5.6 Is Office Address the                                    | e same as Site Address ? 🛞 Yes 🔿 No      |  |  |
|                                                              |                                          |  |  |
| Fields marked with an as                                     | sterisk * are mandatory.                 |  |  |
| 5. Manufacturer's Particu                                    | ılars                                    |  |  |
| 5.1 Manufacturer Type :                                      | O Active Substance Manufacturer          |  |  |
| *                                                            | O Finished Product Manufacturer (Local)  |  |  |
| <ul> <li>Finished Product Manufacturer (Overseas)</li> </ul> |                                          |  |  |
| 5.3 Name of                                                  | Manufacturer MNO                         |  |  |
| Manufacturer : *                                             |                                          |  |  |
| Operation : *                                                | Quality Control Testing                  |  |  |
| 5.5 Site Address                                             |                                          |  |  |
| 5.5.1 Address Type : *                                       | ○ Local                                  |  |  |
| 5.5.2 Address : *                                            | Street MMM                               |  |  |
|                                                              |                                          |  |  |
|                                                              |                                          |  |  |
|                                                              |                                          |  |  |
|                                                              |                                          |  |  |
| 5.5.3 Country : *                                            | Select Country 🗸                         |  |  |
| 5.5.4 City :                                                 |                                          |  |  |
| 5.5.5 State :                                                |                                          |  |  |
| 5.5.6 Postal Code :                                          |                                          |  |  |
| 5.6 Is Office Address the                                    | e same as Site Address ? 🔎 Yes 🔷 No      |  |  |

| i.1 Manufacturer Type           | <ul> <li>O Active Substance Manufacturer</li> <li>O Finished Product Manufacturer (</li> <li>O Finished Product Manufacturer (</li> </ul> | Local)<br>Overseas)                      |
|---------------------------------|----------------------------------------------------------------------------------------------------|------------------------------------------|
| 5.3 Name of<br>Aanufacturer : * |                                                                                                    |                                          |
| Select All                      | ame of Manufacturer                                                                                                    | Manufacturer Type                        |
|                                 | ctive Subst Manufacturer XYZ                                                                                                    | Active Substance Manufacturer            |
|                                 | ctive Subst Manufacturer UVW                                                                                                    | Active Substance Manufacturer            |
|                                 | lanufacturer MNO                                                                                                    | Finished Product Manufacturer (Overseas) |
|                                 | lanufacturer MNO                                                                                                    | Finished Product Manufacturer (Overseas) |
|                                 | lanufacturer ABC                                                                                                    | Finished Product Manufacturer (Overseas) |
| Remove Manufactu                | rer                                                                                                    |                                          |
| New Manufacturer                | Save Manufacturer                                                                                                    |                                          |

Additional points to note:

- For sites (different from the proposed bulk production site) that perform activities such as contract sterilisation, enter "(Contract steriliser)" after the name of the site;
- For sites which only purify, crystallise or micronise the drug substance or produce the crude drug substance, enter the activity e.g. "(micronisation)" after the name of the manufacturer.

#### 1.1.6 <u>Section 6 – Information on Company Responsible for Batch Release</u>

Enter the name, site/plant address <u>and</u> office address of the company responsible for batch release of the drug product in the exporting country. The Finished Product Manufacturer(s), which the Batch Releaser is releasing the product from, must also be specified.

| This screenshot is a | an example of | an entry into | PRISM section 6. |
|----------------------|---------------|---------------|------------------|
|----------------------|---------------|---------------|------------------|

| Fields marked with an aste                                                                                                 | risk * are mandatory.                                                                                                    |  |  |  |  |
|----------------------------------------------------------------------------------------------------|----------------------------------------------------------------------------------------------------|--|--|--|--|
| 6. Information on comp                                                                                                    | any responsible for batch release in the exporting country                                                                                                    |  |  |  |  |
| 6.1 Name of Batch<br>Releaser : *                                                                                          | ABC Pte Ltd                                                                                                    |  |  |  |  |
| 6.2 Site Address                                                                                                    |                                                                                                    |  |  |  |  |
| 6.2.1 Address Type : *                                                                                                    | Local      Overseas     Overseas |  |  |  |  |
| 6.2.2 Postal Code : *                                                                                                    | 169078 Retrieve Address                                                                                                    |  |  |  |  |
| 6.2.3 Block / House No :                                                                                                   | 11 6.2.4 Level - Unit : # -                                                                                                    |  |  |  |  |
| 6.2.5 Street Name :                                                                                                    | OUTRAM ROAD                                                                                                    |  |  |  |  |
| 6.2.6 Building Name :                                                                                                    |                                                                                                    |  |  |  |  |
| 6.2.7 Country :                                                                                                    | SINGAPORE                                                                                                    |  |  |  |  |
| Is Office Address the same                                                                                                 | e as Site Address ? 💿 Yes 💿 No                                                                                                    |  |  |  |  |
|                                                                                                    |                                                                                                    |  |  |  |  |
| To indicate Finished Produc<br>(a) select from the Drop Do<br>(b) click the "Save Manufact<br>For extra of multiple Finish | To indicate Finished Product Manufacturer(s) for this Batch Releaser, please follow below steps:<br>(a) select from the Drop Down List<br>(b) click the "Save Manufacturer" button.                                                                                                    |  |  |  |  |
| For entry of multiple Finished Product Manufacturers, please repeat the above steps. 'Save Manufacturer' button            |                                                                                                    |  |  |  |  |
| 6.4 Finished Product Manufacturer : * Select One<br>Save Manufacturer Select One<br>Manufacturer ABC                       |                                                                                                    |  |  |  |  |
| Remove Batch Rel                                                                                                    | easer 'Save Batch Releaser' button                                                                                                    |  |  |  |  |
| New Batch Release                                                                                                    | Save Batch Releaser                                                                                                    |  |  |  |  |

After selecting the Finished Product Manufacturer that this particular Batch Releaser is releasing the products from (PRISM section 6.4), click the '*Save Manufacturer*' button to save that manufacturer to that batch releaser.

Click the 'Save Batch Releaser' button to save the entire section for that Batch Releaser.

It is also possible to have one Batch Releaser releasing products from two finished product manufacturers as well as <u>multiple</u> Batch Releasers – see Examples 15 and 16:

<u>Example 15</u>. One Batch Releaser responsible for multiple Finished Product Manufacturers.

| Fields marked with an                                                                                                    | asterisk * are mandatory.                                                                                                    |           |
|----------------------------------------------------------------------------------------------------|----------------------------------------------------------------------------------------------------|-----------|
| б. Information on co                                                                                                    | ompany responsible for batch release in the exporting country                                                                                                    |           |
| 5.1 Name of Batch                                                                                                    | XYZ Pte Ltd                                                                                                    |           |
| Releaser : *                                                                                                    |                                                                                                    |           |
| 6.2 Site Address                                                                                                    |                                                                                                    |           |
| 6.2.1 Address Type :                                                                                                    | * 💿 Local 💿 Overseas                                                                                                    |           |
| 6.2.2 Postal Code : *                                                                                                    | 169078 Retrieve Address                                                                                                    |           |
| 6.2.3 Block / House N                                                                                                    | No : 11 6.2.4 Level - Unit : # _                                                                                                    |           |
| 6.2.5 Street Name :                                                                                                    | OUTRAM ROAD                                                                                                    |           |
| 6.2.6 Building Name :                                                                                                    |                                                                                                    |           |
| 6.2.7 Country :                                                                                                    | SINGAPORE                                                                                                    |           |
| Is Office Address the s                                                                                                    | same as Site Address ? 💿 Yes 💿 No                                                                                                    |           |
|                                                                                                    |                                                                                                    |           |
| To indicate Finished Pro<br>(a) select from the Drop<br>(b) click the "Save Manu-                                                                                                    | roduct Manufacturer(s) for this Batch Releaser, please follow below steps:<br>19 Down List<br>ufacturer" button.<br>19 shed Product Manufacturers, please repeat the above steps                                                                                                    |           |
| To indicate Finished Pr<br>(a) select from the Droj<br>(b) click the "Save Mann<br>For entry of multiple Fir<br>5.4 Finished Product M<br>Save Manufactur                                                                     | roduct Manufacturer(s) for this Batch Releaser, please follow below steps:<br>p Down List<br>ufacturer* button.<br>nished Product Manufacturers, please repeat the above steps.<br>Manufacturer : * (Diluent) Manufacturer DEF -<br>rer                                                                                                    |           |
| To indicate Finished Pri<br>(a) select from the Droj<br>(b) click the "Save Mann<br>For entry of multiple Fir<br>6.4 Finished Product M<br>Save Manufactur                                                                    | roduct Manufacturer(s) for this Batch Releaser, please follow below steps:<br>p Down List<br>ufacturer* button.<br>nished Product Manufacturers, please repeat the above steps.<br>Manufacturer : * (Diluent) Manufacturer DEF •<br>rer                                                                                                    |           |
| To indicate Finished Pri<br>(a) select from the Drog<br>(b) click the "Save Manu<br>For entry of multiple Fir<br>5.4 Finished Product M<br>Save Manufactur<br>Select All                                                      | roduct Manufacturer(s) for this Batch Releaser, please follow below steps:<br>up Down List<br>ufacturer' button.<br>nished Product Manufacturers, please repeat the above steps.<br>Manufacturer : * (Diluent) Manufacturer DEF -<br>rer<br>Manufacturer Name<br>(Diluent) Manufacturer DEF                                                                                                    |           |
| To indicate Finished Prr<br>(a) select from the Dro<br>(b) click the "Save Manu<br>For entry of multiple Fir<br>5.4 Finished Product M<br>Save Manufactur<br>Select All                                                       | roduct Manufacturer(s) for this Batch Releaser, please follow below steps:<br>up Down List<br>ufacturer' button.<br>nished Product Manufacturers, please repeat the above steps.<br>Manufacturer : * (Diluent) Manufacturer DEF<br>Manufacturer Name<br>(Diluent) Manufacturer DEF<br>Manufacturer ABC<br>Manufacturer ABC                                                                                         | th the sa |
| To indicate Finished Prr<br>(a) select from the Droj<br>(b) click the "Save Manu<br>For entry of multiple Fin<br>6.4 Finished Product M<br>Save Manufactur<br>Select All<br>C<br>Remove Manu                                  | roduct Manufacturer(s) for this Batch Releaser, please follow below steps:<br>p Down List<br>ufacturer* button.<br>nished Product Manufacturers, please repeat the above steps.<br>Manufacturer : * (Diluent) Manufacturer DEF •<br>rer<br>Manufacturer Name<br>(Diluent) Manufacturer DEF<br>Manufacturer ABC<br>facturer                                                                                         | th the sa |
| To indicate Finished Prr<br>(a) select from the Droj<br>(b) click the "Save Manu<br>For entry of multiple Fin<br>5.4 Finished Product M<br>Save Manufactur<br>Select All<br>Remove Manu                                       | roduct Manufacturer(s) for this Batch Releaser, please follow below steps:<br>p Down List<br>ufacturer* button.<br>nished Product Manufacturers, please repeat the above steps.<br>Manufacturer : * (Diluent) Manufacturer DEF •<br>rer<br>Manufacturer Name<br>(Diluent) Manufacturer DEF<br>Manufacturer ABC<br>Ifacturer                                                                                        | th the sa |
| To indicate Finished Prr<br>(a) select from the Droj<br>(b) click the "Save Mant<br>For entry of multiple Fin<br>5.4 Finished Product M<br>Save Manufactur<br>Select All<br>Remove Manu                                       | roduct Manufacturer(s) for this Batch Releaser, please follow below steps:<br>p Down List<br>ufacturer' button.<br>nished Product Manufacturers, please repeat the above steps.<br>Manufacturer : * (Diluent) Manufacturer DEF<br>rer<br>Manufacturer Name<br>(Diluent) Manufacturer DEF<br>Manufacturer ABC<br>Ifacturer<br>Name of Batch Release:                                                                | th the sa |
| To indicate Finished Prr.<br>(a) select from the Droj<br>(b) click the "Save Mann<br>For entry of multiple Fin<br>5.4 Finished Product M<br>Save Manufactur<br>Select All<br>Remove Manu                                      | roduct Manufacturer(s) for this Batch Releaser, please follow below steps:<br>up Down List<br>ufacturer button.<br>nished Product Manufacturers, please repeat the above steps.<br>Manufacturer : * (Diluent) Manufacturer DEF •<br>rer<br>Manufacturer Name<br>(Diluent) Manufacturer DEF<br>Manufacturer ABC<br>facturer<br>Name of Batch Release:<br>XYZ Pte Ltd                                                | th the sa |
| To indicate Finished Pri<br>(a) select from the Droy<br>(b) click the "Save Manu<br>For entry of multiple Fin<br>5.4 Finished Product M<br>Save Manufactur<br>Select All<br>Remove Manu                                       | roduct Manufacturer(s) for this Batch Releaser, please follow below steps:<br>up Down List<br>ufacturer' button.<br>nished Product Manufacturers, please repeat the above steps.<br>Manufacturer : * (Diluent) Manufacturer DEF •<br>rer<br>Manufacturer Name<br>(Diluent) Manufacturer DEF<br>Manufacturer ABC<br>Ifacturer<br>Name of Batch Releaser<br>XYZ Pte Ltd                                              | th the sa |
| To indicate Finished Pri<br>(a) select from the Droj<br>(b) click the "Save Manu<br>For entry of multiple Fin<br>5.4 Finished Product M<br>Save Manufactur<br>Select All<br>Remove Manu                                       | roduct Manufacturer(s) for this Batch Releaser, please follow below steps:<br>up Down List<br>ufacturer' button.<br>nished Product Manufacturers, please repeat the above steps.<br>Manufacturer : * (Diluent) Manufacturer DEF •<br>rer<br>Manufacturer Name<br>(Diluent) Manufacturer DEF<br>Manufacturer ABC<br>Ifacturer<br>Name of Batch Releaser<br>XYZ Pte Ltd<br>Releaser                                  | th the sa |
| To indicate Finished Pri<br>(a) select from the Droj<br>(b) click the "Save Manu<br>For entry of multiple Finished Product M<br>Save Manufacture<br>Select All<br>Remove Manu<br>Select All<br>Remove Batch<br>New Batch Rele | roduct Manufacturer(s) for this Batch Releaser, please follow below steps:<br>up Down List<br>ufacturer' button.<br>nished Product Manufacturers, please repeat the above steps.<br>Manufacturer : * (Diluent) Manufacturer DEF<br>rer<br>Manufacturer Name<br>(Diluent) Manufacturer DEF<br>Manufacturer ABC<br>1 facturer<br>Name of Batch Release:<br>XYZ Pte Ltd<br>1 Releaser<br>Baser<br>Save Batch Releaser | th the sa |

<u>Example 16</u>. Multiple Batch Releasers responsible for batch release of the final product.

| Fields marked with an asteri                                    | sk * are mandatory.                                                                |
|-----------------------------------------------------------------|------------------------------------------------------------------------------------|
| <ol><li>Information on compa</li></ol>                          | ny responsible for batch release in the exporting country                          |
| 6.1 Name of Batch                                               |                                                                                    |
| Releaser : *                                                    |                                                                                    |
| 6.2 Site Address                                                |                                                                                    |
| 6.2.1 Address Type : *                                          | Overseas                                                                           |
| 6.2.2 Postal Code : *                                           | Retrieve Address                                                                   |
| 6.2.3 Block / House No :                                        | 6.2.4 Level – Unit : # _                                                           |
| 6.2.5 Street Name :                                             |                                                                                    |
| 6.2.6 Building Name :                                           |                                                                                    |
| 6.2.7 Country :                                                 | SINGAPORE                                                                          |
| Is Office Address the same                                      | as Site Address ? 💿 Yes 💿 No                                                       |
| To indicate Finished Product                                    | Manufacturer(s) for this Batch Releaser, please follow below steps:                |
| (a) select from the Drop Dow                                    | /n List                                                                            |
| (b) click the "Save Manufactu<br>For entry of multiple Finished | rer <sup>®</sup> button.<br>I Product Manufacturers inlease repeat the above steps |
| for entry of multiple finished                                  |                                                                                    |
| 6.4 Finished Product Manufa                                     | cturer : * (Diluent) Manufacturer DEF 🔫                                            |
| Save Manufacturer                                               |                                                                                    |
| Select All Name                                                 | of Batch Releaser                                                                  |
| ABC P                                                           | te Ltd                                                                             |
| DEF Pt                                                          | Two batch releasers for this product                                               |
| Remove Batch Relea                                              | aser                                                                               |
| New Batch Releaser                                              | Save Batch Releaser                                                                |
|                                                                 |                                                                                    |

#### 1.1.7 <u>Section 7 – Supporting Attachments</u>

Before the online application can be completed, applicants must attach <u>all</u> documents relating to Module 1/Part I of the CTD into this PRISM section.

**NOTE:** Acceptance of the dossier for evaluation does not constitute acceptability of the data provided in the dossier. Acceptability of the data can only be determined during evaluation of the application.

| Field      | ls marked with an asterisl                  | <u>k * are mandatory.</u>                                                          |             |
|------------|---------------------------------------------|------------------------------------------------------------------------------------|-------------|
| 7. Si      | upporting Attachments                       |                                                                                    |             |
| To a       | dd an attachment, type ir                   | the path or hit the browse button. Then hit the Attach Files button to save the at | tachment to |
| the l      | ist below.                                  |                                                                                    |             |
| Pleas      | <u>se click here for guideline</u>          | e on document attachment.                                                          |             |
| Doo        | uments                                      |                                                                                    |             |
| <u>7.1</u> | CD Submission :                             |                                                                                    | Browse      |
| 7.2        | <u> Module 1 - 1.1</u>                      |                                                                                    | Browse      |
|            | Comprehensive Table                         |                                                                                    |             |
| 73         | Module 1 = 1.2                              |                                                                                    | -           |
| 1.5        | Introduction : *                            |                                                                                    | Browse      |
| <u>7.4</u> | Module 1 - 1.4.1<br>Outer/Carton Labels : * |                                                                                    | Browse      |
| 7.5        | Module 1 - 1.4.2                            |                                                                                    | Browse      |
|            | Inner/Blister Labels : *                    |                                                                                    | browsen     |
| <u>7.6</u> | Module 1 - 1.4.3                            |                                                                                    | Browse      |
| 77         | Module 1 – 1 4 4                            |                                                                                    | <b>D</b>    |
| 1.1        | Patient Information                         |                                                                                    | Browse      |
|            | Leaflet (PIL) :                             |                                                                                    |             |
| <u>7.8</u> | Module 1 - 1.5.1                            |                                                                                    | Browse      |
|            | SmPC/PI/PIL approved                        |                                                                                    |             |
|            | regulatory agencies                         |                                                                                    |             |
| 7.9        | Module 1 - 1.5.2                            |                                                                                    | Droutes     |
|            | SmPC/PI/PIL approved                        |                                                                                    | Browse      |
|            | by Country of                               |                                                                                    |             |
|            | Origin/Country of                           |                                                                                    |             |
| 7.10       | Manufacture :                               |                                                                                    |             |
| 7.10       | Description of batch                        |                                                                                    | Browse      |
|            | numbering system : *                        |                                                                                    |             |
| 7.11       | Module 1 - 1.8 Proof of                     |                                                                                    | Browse      |
|            | Approval :                                  |                                                                                    | browse      |
| 7.12       | Module 1 - 1.10.1                           |                                                                                    | Browse      |
|            | Authorisation Letter                        |                                                                                    |             |
|            | the Applicant Firm *                        |                                                                                    |             |
| 7.13       | Module 1 - 1.10.2                           |                                                                                    | Prowso      |
|            | Authorisation Letter                        |                                                                                    | Browse      |
|            | from Product Owner to                       |                                                                                    |             |
| 7.1.4      | the Manufacturer(s) :                       |                                                                                    |             |
| 7.14       | Authorisation Letter                        |                                                                                    | Browse      |
|            | from Product Owner to                       |                                                                                    |             |
|            | the Batch Releaser :                        |                                                                                    |             |
| 7.15       | Module 1 - 1.11 GMP                         |                                                                                    | Browse      |
|            | certification/proof of                      |                                                                                    |             |
|            | GMP compliance for                          |                                                                                    |             |

For the remaining Modules/Parts, if they are not attached in PRISM, applicant should upload a file for document 7.1 - CD Submission. This would render the rest of the online attachments non-mandatory in PRISM system. Applicants may wish to download a CD submission template document for attaching in 7.1.

| Literature References :                                                                                                    |                    | 510W3C   |    |  |  |
|----------------------------------------------------------------------------------------------------|--------------------|----------|----|--|--|
| 7.56 Other Supporting                                                                                                    |                    | Browse   |    |  |  |
| Attach Files                                                                                                    |                    |          |    |  |  |
| Attach thes                                                                                                    |                    |          |    |  |  |
| Note :                                                                                                    |                    |          |    |  |  |
| Please fill up the template (download here) if you are sending the supporting attachment(s) via CD, after which you are required |                    |          |    |  |  |
| to save a copy and attach it unde                                                                                                | r "CD Submission." |          |    |  |  |
|                                                                                                    |                    |          |    |  |  |
|                                                                                                    | Previous           | Next Res | et |  |  |

To add attachments:

- Click on the "browse" button of the document section in which the document is to be attached (e.g. to attach the Table of Contents of the submission, click on the browse button under "Module 1 – Comprehensive Table of Contents".
- 2. Select the document to be attached.
- 3. Click "Open".
- 4. Scroll down and click "Attach Files".
- 5. Verify that the document has been attached in the Attachment Records table, as illustrated below.

| No<br>Ple<br>to s | Att<br>te :<br>ase<br>save | ach Files<br>fill up the template ( <u>downlo</u><br>e a copy and attach it under | <u>ad here</u> ) if you are sending the supp<br>"CD Submission." | oorting atta | chment(s) via CD, after which you are required |
|-------------------|----------------------------|-----------------------------------------------------------------------------------|------------------------------------------------------------------|--------------|------------------------------------------------|
| Sele              | ect A                      | All to delete all attachment re                                                   | ecords                                                           |              |                                                |
| Sn                |                            | Attachment Name                                                                   | Attachment Type                                                  | Size<br>(Kb) | Remarks                                        |
| 1                 |                            | Attachment 1.doc                                                                  | CD Submission                                                    | 19           |                                                |
| 2                 |                            | <u>test.txt</u>                                                                   | Module 1 - Comprehensive Table<br>of Contents                    | 1            |                                                |
| To<br>R           | rem                        | ove an attachment, click on                                                       | the checkbox. Then hit the Remove                                | button to r  | remove the attachment from the list.           |
|                   |                            |                                                                                   |                                                                  |              | Previous Next Reset                            |

Tips:

- Only one document can be selected for attachment per document section at any one time.
- Multiple documents in different document sections can be attached at the same time.
- Files with the same filename cannot be attached in the same application more than once even if the files are to be attached in different document sections.

| 7.65 | Module 3 – List of        | Browse                                                                      |
|------|---------------------------|-----------------------------------------------------------------------------|
|      | Literature References : * |                                                                             |
| 7.66 | Module 5 - Table of       | Unable to add "test.txt" due to following reason : The same file name exist |
|      | Contents : *              | Browse                                                                      |
| 7.67 | Module 5 - Tabular        | Browse                                                                      |
|      | Listings of All Clinical  |                                                                             |
|      | Studies : *               |                                                                             |
| 7.68 | Module 5 - Clinical Study | Browse                                                                      |
|      | Reports / Reports of      |                                                                             |

To delete attachments:

- 1. Select the document to be removed from the Attachment Records.
- 2. Click "Remove".
- 3. Scroll down and click "Attach Files".
- 4. Verify that the document has been removed from the Attachment Records table.

| Sel     | ect /      | All to delete all attachment r      | ecords                                        |              |                                      |
|---------|------------|-------------------------------------|-----------------------------------------------|--------------|--------------------------------------|
| Sn      |            | Attachment Name                     | Attachment Type                               | Size<br>(Kb) | Remarks                              |
| 1       |            | Attachment 1.doc                    | CD Submission                                 | 19           |                                      |
| 2       | <b>V</b>   | <u>test.txt</u>                     | Module 1 - Comprehensive Table<br>of Contents | 1            |                                      |
| To<br>F | ren<br>Rem | nove an attachment, click on<br>ove | the checkbox. Then hit the Remove             | button to r  | remove the attachment from the list. |
|         |            |                                     |                                               |              | Previous Next Reset                  |

The following additional points should also be noted:

- Documents should be submitted in PDF format whenever possible;
- Do not combine documents if the content is unrelated for example, do not submit a GMP certificate with Letters of Authorisation as a <u>single PDF;</u>
- Ensure that the documents are appropriately named to facilitate screening more detail in the file name will help us to identify its contents;
- When scanning documents, applicants are advised not to break seals of authenticated documents as this will render them invalid;
- When attaching new documents in response to an Input Request, do not delete or override the existing documents in PRISM. Instead, attach them as new documents; and
- Documents attached and submitted in PRISM can only be removed when HSA sends a primary input request to the applicant.

#### 1.1.8 Section 8 – Confirmation

Applicants should review the completed form to ensure that all entered details are accurate and complete.

Applicants may click scroll down to the bottom of the page and click the "Validate" button to check if all the mandatory fields had been filled up.

| Previous | Validate | Submit | Reset |
|----------|----------|--------|-------|
|          |          |        |       |

This is an example of an unsuccessful validation, indicating the fields which needed to be entered in order for the application to be submitted:

| PZ01       | 01 VALIDATION ERROR REPORT                                                                                                    |
|------------|----------------------------------------------------------------------------------------------------|
| 2. A       | pplicant Particulars                                                                                                    |
| 2.1        | Name for applicant is mandatory                                                                                                    |
| 2.2        | NRIC/FIN for applicant is mandatory                                                                                                   |
| 2.3        | Designation for applicant is mandatory                                                                                                |
| 2.4.1      | Telephone number in applicant is mandatory                                                                                            |
| 2.5.1      | Preferred contact mode for applicant is mandatory                                                                                     |
| 4. Pi      | roduct Information                                                                                                    |
| 4.1        | Propietary Name is mandatory                                                                                                    |
| 4.2        | Please provide substance information of the product                                                                                   |
| 4.3<br>(a) | Please indicate whether any part of the product is derived from human blood                                                           |
| 4.3<br>(b) | Please indicate whether any part of the product or any raw materials used in the manufacturing process is derived from animal sources |

This is an example of a successful validation:

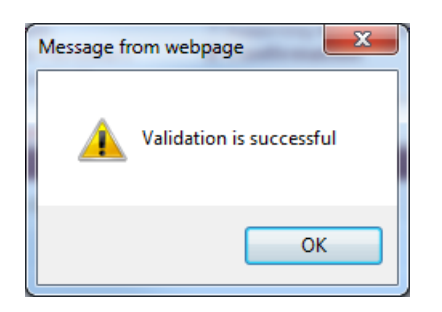

Applicants can request for the product registration to be auto-included to their own Importer's Licence upon the approval of the product by clicking on the checkbox, followed by "OK" in the pop-up message box, as seen below:

| Auto | -Inclusion to Importer Licence                                                                                                    |                            |
|------|----------------------------------------------------------------------------------------------------|----------------------------|
|      | Click here to agree that, if this registration is approved and the company is the importer product shall be auto-included into the company's valid importer licence.                                                                                                    | for the product below, the |
|      |                                                                                                    |                            |
| Mes  | sage from webpage                                                                                                    |                            |
|      | <ul> <li>By clicking "OK", the product would be added to your company's importer licence once the product registration is approved, and this selection cannot be amended once the application is submitted. In order to remove the product registration from the Importer Licence, the company would have to submit an amendment to the Importer Licence thereafter.</li> <li>Note: If your company does not have a valid Importer Licence at the point of registration approval, the product would not be auto-included into any Importer Licence.</li> </ul> |                            |
|      | OK Cancel                                                                                                    |                            |

# Note: This selection <u>cannot</u> be amended via input request or post-approval once the product application is submitted.

If selected, the product registration will be auto-included to the active and valid Importer's Licence upon the approval of the product. An active and valid Importer's Licence is one that fulfils all the following criteria:

- Held by the same company (same UEN and HSA client code); and
- Approved as a "Full Scope" Importer; and
- Approved with "Registered therapeutic products" as an importation activity; and
- Importer's Licence Status is "Active" at the point of product registration.

Once the product registration is auto-added to the Importer's Licence, applicants must submit amendment applications to the Importer's Licence in order to remove the product registration from the Importer's Licence.

When the applicant is ready to submit the application, ensure that the "Accept" radio button under Declaration is selected before the "Submit" button becomes clickable.

| Auto                          | -Inclusion to Importer Licence                                                                                                    |
|-------------------------------|----------------------------------------------------------------------------------------------------|
|                               | Click here to agree that, if this registration is approved and the company is the importer for the product below, the product shall be auto-included into the company's valid importer licence.                                                                                                    |
| All a<br>appl<br>prod<br>comp | pplicants under the Medicines Act (MA) / Health Products Act (HPA) / Poisons Act (PA) must comply where<br>icable, with the MA/HPA/PA and their corresponding regulations. This is to ensure that all health<br>lucts in Singapore meet the required standards of safety, quality and efficacy. Applicants must also<br>ply with all other applicable laws and their regulations. |
| Decl                          | aration                                                                                                    |
| 1.                            | I, on behalf of my company, confirm that the information submitted in this application is true and accurate.                                                                                                    |
| 2.                            | I, on behalf of my company, undertake to notify the Health Sciences Authority of any changes in the particulars submitted                                                                                                    |
|                               | in the application and of any new significant safety information during the course of evaluation.                                                                                                    |
| 3.                            | I, on behalf of my company, undertake to notify and provide reasons thereof to the Health Sciences Authority (HSA) of any rejection, deferral of decision, or withdrawal of pending applications/products by any regulatory authorities due to quality,                                                                                                    |
|                               | safety or efficacy reasons, during the course of evaluation.                                                                                                    |
|                               |                                                                                                    |

For companies who are making payment via GIRO, applicants should select the preferred payment scheme for the evaluation fee, "Full payment" or "Progressive payment" (if applicable).

Once submitted, the selected payment scheme ("full payment" or "progressive payment") **<u>cannot</u>** be amended. Applicants who wish to change their selected payment scheme would have to withdraw and re-submit the application, and any upfront payment made is non-refundable.

For companies who are making e-Payment, selection of payment scheme ("full payment" or "progressive payment") is not applicable.

| Payment Advice                                                             |             |                     |
|----------------------------------------------------------------------------|-------------|---------------------|
| SnDescription                                                              |             | Amount (SGD)GST     |
| 1 CH NDA-1 Abr Dos Scr Fee                                                 |             | 550.00 N            |
| 2 CH NDA-1 Abr Dos Eva Fee                                                 |             | 11000.00 N          |
| The total payment for your application is SGD <b>11550.00</b> .            |             |                     |
| Progressive Payment: 🔘 Full payment 🔵 Progressive Payment                  |             |                     |
| The amount of SGD <b>11550.00</b> will be deducted from your Giro Account. |             |                     |
|                                                                            | Previous Va | lidate Submir Reset |

#### 1.1.9 Acknowledgement

Upon successful submission of the application, applicant should be able to see the acknowledge page with the **application number** provided.

| Logon ID:                 | Client Name: !                   | ) LTD - NEW | Application No: 2200170T          |
|---------------------------|----------------------------------|-------------|-----------------------------------|
|                           |                                  |             | Date of Submission:<br>29/03/2022 |
| PT0101 THERAF             | PEUTIC PRODUCT REGISTRA          | TION        |                                   |
| Acknowledgement           | t                                |             |                                   |
| Your application I        | has been successfully submitted  |             |                                   |
| Please note that y        | our application number is 220017 | TOT         |                                   |
| Client Code : CO          | 001 X                            |             |                                   |
| Registration : SH<br>Name |                                  | TD - NEW    |                                   |
|                           |                                  |             | Print Confirmation Page           |

Please refer to this application number for any correspondence with us with regards to your application.

**NOTE:** Acceptance of the dossier for evaluation does not constitute acceptability of the data provided in the dossier. Acceptability of the data can only be determined during evaluation of the application.

#### **2 SUBMITTING A VARIATION PRODUCT APPLICATION**

Variation applications are to be submitted online via <u>Amend@PRISM</u>, and an application is to be submitted for every product registration for which the variation is applicable to.

The application form for a variation application is similar to that of a new application, except that there is an additional section (Registration Summary). In addition, not all the form fields are amendable, depending on the variation type that was selected.

| PZ4001 AMEND@PRISM                                                                       |                               |                       |                            |                              |   |
|------------------------------------------------------------------------------------------|-------------------------------|-----------------------|----------------------------|------------------------------|---|
| Important Notes:<br>For HSA CRIS registered compani<br>to access the required eservices. | ies, user has to be authorise | d with the appropriat | e access rights via CRIS m | anagement module             |   |
| Search Criteria                                                                          |                               |                       |                            |                              |   |
| Licence/Permit/Certificate/Listin<br>Type *                                              | g/Notification/Registration   | Therapeutic Products  | s - Product Registration   |                              | ~ |
| Licence/Permit/Certificate/Listin<br>No                                                  | ng/Notification/Registration  | SIN70707P             |                            |                              |   |
| Product Name                                                                             |                               |                       |                            |                              |   |
| Search Reset                                                                             |                               |                       |                            |                              |   |
| Please do not create amendment                                                           | application using the new wi  | indow via right mouse | click.                     |                              |   |
| 1 Matching Record(s)                                                                     |                               |                       | Page 1 Of 1 [First]        | [Previous]   [Next]   [Last] |   |
| Active Therapeutic Products - P                                                          | Product Registration          |                       |                            |                              |   |
| S/No Registration No                                                                     | Product Name                  | Start Date            | Retention Date             | Action                       |   |
| 1 SIN70707P                                                                              | Proprietary Name              | 22/09/2003            | 25/10/2021                 | Amend                        |   |
|                                                                                          |                               |                       |                            |                              |   |
| Please do not create amendment                                                           | application using the new wi  | indow via right mouse | click.                     |                              |   |
| 1 Matching Record(s)                                                                     |                               |                       | Page 1 Of 1 [First]        | [Previous]   [Next]   [Last] |   |

#### PT0101 AMENDMENT TO A REGISTRATION OF THERAPEUTIC PRODUCT

| Registration No: SIN70707P                                                                                                    |                                                                                                  |                                                                                                    |
|----------------------------------------------------------------------------------------------------|--------------------------------------------------------------------------------------------------|----------------------------------------------------------------------------------------------------|
| Please select the appropriate ame                                                                                                    | ndment type to be submitte                                                                       | ed                                                                                                    |
| 0                                                                                                    | MIV1                                                                                             | Application Details[1400214D]<br>Application Details[1400218E]<br>Application Details[1400217W]<br>Application Details[1400216H] |
| •                                                                                                    | MIV2                                                                                             | Application Details[1400226M]                                                                                                    |
| 0                                                                                                    | MAV1                                                                                             | Application Details[1400209M]<br>Application Details[1400213N]                                                                   |
| •                                                                                                    | MAV2                                                                                             | Application Details[1400210F]                                                                                                    |
| Kindly note that:<br>For MAV1, 3 concurrent applicatio<br>For MIV1, 5 concurrent applicatio<br>For MIV2 and MAV2, there can on<br>amendment within the same ame | ons are allowed.<br>ns are allowed.<br>ly be one pending applicati<br>ndment type can only be su | on per amendment type at any one time. Any subsequent<br>bmitted after conclusion of the previous application.                   |

Submit

The Registration Summary section for a MAV-1 and MAV-2 application consists of an amendment summary text field.

| Fill in the application f                                                | orm                                                                                                    |                                                  |                         | Guideline  | Help     |
|--------------------------------------------------------------------------|----------------------------------------------------------------------------------------------------|--------------------------------------------------|-------------------------|------------|----------|
| 0. Licence Summary<br>1. Company Particulars<br>2. Applicant Particulars | ary 3. Application Details 6. Batch Release Details<br>tulars 4. Product Details 7. Supporting Attachments<br>sulars 5. Manufacturer Particulars 8. Confirmation Special Symil |                                                  | Special Symbol          | Attach     | Save     |
|                                                                          |                                                                                                    |                                                  |                         |            | Next     |
| 0. Registration/Permit/                                                  | Certificate/Listing/Registra                                                                                                    | tion Summary                                     |                         |            |          |
| 0.1                                                                      | 101                                                                                                    | SIN14381P                                        |                         |            |          |
| Registration/Permit/Ce                                                   | rtificate/Listing/Registratio                                                                                                    | n                                                |                         |            |          |
| No.:                                                                     |                                                                                                    |                                                  |                         |            |          |
| 0.2 Retention Date:                                                      |                                                                                                    | 19/12/2018                                       |                         |            |          |
| 0.3 Remarks:                                                             |                                                                                                    |                                                  |                         |            |          |
| 0.4 Table of Summary o                                                   | of Changes:                                                                                                    | Table of Summary of Changes tem<br>Attachments). | iplate (attach under se | ction 7 Su | pporting |
| 0.5 Does this change a                                                   | ffect other therapeutic                                                                                                    | Y O NO                                           |                         |            |          |

The Registration Summary section for a MIV-1 and MIV-2 application consists of a dropdown list for the MIV Checklist Number (Primary Change), and a shuttle field for the MIV Checklist Number (Secondary Change).

| 0. Registration/Permit/Certificate/Listing/Registration/                      | ation Summary                             |                                                |
|-------------------------------------------------------------------------------|-------------------------------------------|------------------------------------------------|
| 0.1<br>Registration / Permit / Certificate / Listing / Registration           | SIN16512P                                 |                                                |
| No.:                                                                          |                                           |                                                |
| 0.2 Retention Date:                                                           | 21/09/2018                                |                                                |
| 0.3 MIV Checklist Number (Primary Change):*                                   | Please Select One                         | ~                                              |
| 0.4 MIV Checklist Number (Secondary Change(s)):                               | Available MIV Checlist                    | Selected MIV Checlist                          |
|                                                                               | B1 Addn or Repl of Mfr/site of DS [CEP -  | *                                              |
|                                                                               | B2 Addn or Repl of Mfr/site of DS [CEP    |                                                |
|                                                                               | B3 Major Chg of Mfg Proc of DS [CEP nc    |                                                |
|                                                                               | 84 Major Chg of Mfg Proc of DS [CEP Av    |                                                |
|                                                                               | B5 Chg of Spec of DS [CEP not Avail]      |                                                |
|                                                                               | B6 Chg of Spec of DS [CEP Avail]          |                                                |
|                                                                               | 87 Addn or Repl of Mfg Site of DP         |                                                |
|                                                                               | B8 Addn or Repl of Mfg Site for PriPac    |                                                |
|                                                                               | B9 Chg of Release / Shelf-life Spec of E  |                                                |
|                                                                               | B10 Chg of Batch Size of Sterile DP       | >>                                             |
|                                                                               | B11 Chg of Batch Size of Non-sterile D    | <u></u>                                        |
|                                                                               | B12 Major Chg in Mfg Proc for DP          |                                                |
|                                                                               | 613 Qual or Quan Chg of Excipient         |                                                |
|                                                                               | B14 Quan Chg in Coat W, Cap Shell W/S     |                                                |
|                                                                               | B15 Chg in PriPac Mtl for Sterile DS or [ |                                                |
|                                                                               | B16 Chg or Addn Pack Size/Vol/Shape       |                                                |
|                                                                               | B17 Incl or Repl of Solvent/Diluent for I |                                                |
|                                                                               | B18 Chg of Shelf-life of DP               |                                                |
|                                                                               | B19 Chg of Storage Cond of DP             |                                                |
|                                                                               | 820 Addn or Chg of Functional Score/8 -   | · · · · · · · · · · · · · · · · · · ·          |
| 0.5 Remarks:                                                                  |                                           |                                                |
|                                                                               |                                           |                                                |
| 0.6 Table of Summary of Changes:                                              | Table of Summary of Changes template (at  | ttach under section 7 Supporting Attachments), |
| 0.7 Does this change affect other therapeutic<br>product registrations(Y/N)?: | Y O NO                                    |                                                |

For MIV applications, applicants should select the applicable MIV-1 or 2 checklist title from the drop-down list under "0.3 MIV Checklist Number (Primary change)" based on the variation changes described in Appendix 13 and Appendix 14 of the main guidance document. Note that there should only be one MIV Checklist (Primary Change) per application.

In situations when an application contains consequential changes, the main change is to be reflected as the primary change in "0.3 MIV Checklist Number (Primary Change)" and each consequential change should be entered in "0.4 MIV Checklist Number (Secondary Change[s])".

For the Secondary Change, to select multiple changes at one go, hold down the Ctrl button while mouse-clicking on all the applicable changes, then release the Ctrl button and click the right arrow. To de-select, the same steps can be followed to select all the applicable changes on the right, then click on the left arrow to remove.

For variation changes that are not specified under Appendix 13 and Appendix 14 of the main guidance document (e.g. those provided as a result of MIV Inquiries), applicants are to select "Others" from the drop-down list and indicate the relevant details in the text box provided.

| 0. Registration/Permit/Certificate/Listing/Registrat         | ion Summary                                                                                                |   |
|--------------------------------------------------------------|----------------------------------------------------------------------------------------------------|---|
| 0.1                                                          | SIN16512P                                                                                                  | _ |
| Registration/Permit/Certificate/Listing/Registration<br>No.: |                                                                                                    |   |
| 0.2 Retention Date:                                          | 21/09/2018                                                                                                 |   |
| 0.3 MIV Checklist Number (Primary Change):*                  | Others                                                                                                    | ~ |
|                                                              | Please specify:                                                                                            |   |
|                                                              | Please enter details of MIV change for types of changes which are not<br>specified in Appendices 13 or 14. |   |
| 0.4 MIV Checklist Number (Secondary Change(s)):              | Available MIV Checlist Selected MIV Checlist                                                               |   |
|                                                              | B1 Addn or Repl of Mfr/site of DS [CEP A<br>B2 Addn or Repl of Mfr/site of DS [CEP                         | ^ |
|                                                              | B3 Major Chg of Mfg Proc of DS [CEP nc                                                                     |   |
|                                                              | B4 Major Chg of Mfg Proc of DS [CEP Av                                                                     |   |
|                                                              | B5 Chg of Spec of DS [CEP not Avail]                                                                       |   |
|                                                              | B6 Chg of Spec of DS [CEP Avail]                                                                           |   |
|                                                              | B7 Addn or Repl of Mfg Site of DP                                                                          |   |
|                                                              | B8 Addn or Repl of Mfg Site for PriPac                                                                     |   |
|                                                              | B9 Chg of Release / Shelf-life Spec of D                                                                   |   |
|                                                              | Bit Cho of Parch Size of Non-starile DI                                                                    |   |
|                                                              | P12 Major Cha in Mfa Proc for DP                                                                           |   |
|                                                              |                                                                                                    |   |

| 0. Registration/Permit/Certificate/Listing/Registra                | tion Summary                                                                                                    |                       |
|--------------------------------------------------------------------|----------------------------------------------------------------------------------------------------|-----------------------|
| 0.1<br>Registration/Permit/Certificate/Listing/Registratio<br>No.: | SIN16512P<br>n                                                                                                    |                       |
| 0.2 Retention Date:                                                | 21/09/2018                                                                                                    |                       |
| 0.3 MIV Checklist Number (Primary Change):*                        | B1 Addn or Repl of Mfr/site of DS [CEP n                                                                                                    | ot Avail] 🗸 🗸         |
| 0.4 MIV Checklist Number (Secondary Change(s)):                    | Available MIV Checlist                                                                                                    | Selected MIV Checlist |
|                                                                    | C26 Addn or Repl of Mfr for PriPac for r<br>C27 Addn or Repl of Mfr for Secondary<br>C28 Chg or Addn Pack/Vol/Shape of C<br>C29 Addn or Repl of Measuring Device<br>C30 Chg in Supplier of animal-derived<br>C31 Chg in Species of animal-derived<br>C32 Addn or Repl of DS intermediate M<br>C33 Chg of Spec of Starting Material<br>Others - Voluntary DS update<br>Others<br>D1 Chg in Pac Mtl Not in Contact with I<br>D2 Addn or Repl of Site Resp for QC Te<br>D3 Chg of Prod Owner<br>D4 Chg in Ownership of Mfr<br>D5 Chg of Name/Address of Mfr of DP<br>D6 Chg of Name/Address of Mfr of DS<br>D8 Withdrawal/Deletion of Altn Mfr<br>D9 Renewal of CEP<br>D10 Deletion of Pack Size for Prod |                       |
| 0.5 Remarks:                                                       |                                                                                                    |                       |

|                                                      | SIN16512P                                                                                                    |                       |   |
|------------------------------------------------------|----------------------------------------------------------------------------------------------------|-----------------------|---|
| Registration/Permit/Certificate/Listing/Registration | on                                                                                                    |                       |   |
| 0.2 Retention Date:                                  | 21/09/2018                                                                                                    |                       |   |
| .3 MIV Checklist Number (Primary Change):*           | B1 Addn or Repl of Mfr/site of DS [CEP not A                                                                                                    | Avail]                | ~ |
| .4 MIV Checklist Number (Secondary Change(s)):       | Available MIV Checlist                                                                                                    | Selected MIV Checlist |   |
|                                                      | C26 Addn or Repl of Mfr for PriPac for 1<br>C27 Addn or Repl of Mfr for Secondary<br>C28 Chg or Addn Pack/Vol/Shape of C(<br>C29 Addn or Repl of Measuring Device<br>C30 Chg in Supplier of animal-derived<br>C31 Chg in Species of animal-derived<br>C32 Addn or Repl of DS intermediate M<br>C33 Chg of Spec of Starting Material<br>Others - Voluntary DS update<br>D1 Chg in Pac Mtl Not in Contact with I<br>D2 Addn or Repl of Site Resp for QC Te<br>D3 Chg of Prod Owner<br>D4 Chg in Ownership of Mfr<br>D5 Chg of Name/Address of Mfr of DP<br>D6 Chg of Name/Address of Batch Rele<br>D7 Chg of Name/Address of Mfr of DS<br>D8 Withdrawal/Deletion of Altn Mfr<br>D9 Renewal of CEP<br>D10 Deletion of Pack Size for Prod<br>D11 Cho of Batch Numbering System | Others                | 4 |
|                                                      |                                                                                                    |                       |   |

If the change(s) in the variation application affect other product registrations, or if there are pending related applications which the applicant would like to bring to HSA's attention, select radio button "Y" for section 0.7, and enter relevant details in Section 0.8:

| 0. Registration/Permit/Certificate/Listing/Registrat                          | ion Summary                                    |                                          |
|-------------------------------------------------------------------------------|------------------------------------------------|------------------------------------------|
| 0.1                                                                           | SIN16512P                                      |                                          |
| Registration/Permit/Certificate/Listing/Registration                          | 1                                              |                                          |
| No.:                                                                          |                                                |                                          |
| 0.2 Retention Date:                                                           | 21/09/2018                                     |                                          |
| 0.3 MIV Checklist Number (Primary Change):*                                   | B1 Addn or Repl of Mfr/site of DS [CEP not Ava | ail] 🗸 🗸                                 |
| 0.4 MIV Checklist Number (Secondary Change(s)):                               | Available MIV Checlist                         | Selected MIV Checlist                    |
|                                                                               | C26 Addn or Repl of Mfr for PriPac for 🔺       | ▲                                        |
|                                                                               | C27 Addn or Repl of Mfr for Secondary          |                                          |
|                                                                               | C28 Chg or Addn Pack/Vol/Shape of C            |                                          |
|                                                                               | C29 Addn or Repl of Measuring Device           |                                          |
|                                                                               | C30 Chg in Supplier of animal-derived          |                                          |
|                                                                               | C31 Chg in Species of animal-derived           |                                          |
|                                                                               | C32 Addn or Repl of DS intermediate N          |                                          |
|                                                                               | C33 Chg of Spec of Starting Material           |                                          |
|                                                                               | Others - Voluntary DS update                   |                                          |
|                                                                               | Others                                         |                                          |
|                                                                               | D1 Chg in Pac Mtl Not in Contact with          |                                          |
|                                                                               | D2 Addn or Repl of Site Resp for QC T          |                                          |
|                                                                               | D3 Chg of Prod Owner                           |                                          |
|                                                                               | D4 Chg in Ownership of Mfr                     |                                          |
|                                                                               | D5 Chg of Name/Address of Mfr of DP            |                                          |
|                                                                               | D6 Chg of Name/Address of Batch Rel            |                                          |
|                                                                               | D7 Chg of Name/Address of Mfr of DS            |                                          |
|                                                                               | D8 Withdrawal/Deletion of Altn Mfr             |                                          |
|                                                                               | D9 Renewal of CEP                              |                                          |
|                                                                               | D10 Deletion of Pack Size for Prod             | · · · · · · · · · · · · · · · · · · ·    |
| 0.5 Remarks:                                                                  |                                                |                                          |
|                                                                               |                                                |                                          |
|                                                                               |                                                |                                          |
|                                                                               |                                                |                                          |
| 0.6 Table of Summary of Changes:                                              | Table of Summary of Changes template (attach   | under section / Supporting Attachments). |
| 0.7 Does this change affect other therapeutic<br>product registrations(Y/N)?: | Y 🖲 NO                                         |                                          |
| 0.8 If yes, please provide relevant Registration No                           | Pending MIV application for SINxxxxxP (Ap      | pl number 2234567A).                     |
| or Application No:"                                                           |                                                |                                          |
|                                                                               |                                                |                                          |
|                                                                               |                                                |                                          |
|                                                                               |                                                | //                                       |

For submission of an MAV-1 or MIV-1 application via the Verification route, please select "Verification" under Section 3.5 of the PRISM application form.

| Fill in the application for                                              | orm                                                                         |                                                                         |                | Suidaline | ttela |
|--------------------------------------------------------------------------|-----------------------------------------------------------------------------|-------------------------------------------------------------------------|----------------|-----------|-------|
| 0. Licence Summary<br>1. Company Particulars<br>2. Applicant Particulars | 3. Application Details<br>4. Product Details<br>5. Manufacturer Particulars | 6-Eatch Release Details<br>7: Supporting Attachments<br>8: Confirmation | Special Symbol | Attach    | SHE   |
|                                                                          |                                                                             |                                                                         |                | Previous  | Ne    |
| Fields marked with an aster<br>3. Application Details                    | isk * are mandatory.                                                        |                                                                         |                |           |       |
| 3.1 Type of Application : *                                              | MIV-1                                                                       |                                                                         |                |           |       |
| 3.2 Type of Product : *                                                  | Chemical Drug                                                               |                                                                         |                |           |       |
| 3.3 Ref. Therapeutic Produ<br>Registration No. : *                       | ct<br>123                                                                   |                                                                         |                |           |       |
| Ref. Product Application No                                              | ND:                                                                         |                                                                         |                |           |       |
| 3.4 Is the product intended<br>export only?                              | for Yes                                                                     |                                                                         |                |           |       |
| 3.5 Type of Dossier : "                                                  | Abridged<br>Vendication                                                     | ensest for a searchir dossian type for a                                | apolication    |           |       |
|                                                                          |                                                                             | official (b), with define an even of the last w                         |                |           |       |

Upon the completion of this page, click "Next" to proceed to the next sections of the form, which are identical to those described in Section 1 of this appendix (Submitting a New Product Application):

- 1. Amend Company particulars
- 2. Amend Applicant particulars
- 3. Amend Application details
- 4. Amend Product information
- 5. Amend Manufacturer particulars
- 6. Amend Information on Company Responsible for Batch Release
- 7. Attach Supporting documents
- 8. Confirmation
- 9. Acknowledgement

### 3 RESPONDING TO INPUT REQUEST (IR) FROM HSA

During the course of screening or evaluating the product application, HSA may send applicants Input Request (IR) to seek clarification or request for more information on the application.

There are 2 types of IRs:

- Primary IR input request whereby HSA returns the PRISM application form to the applicant for editing of the information in the form, or to request for documents to be attached into the form.
- Secondary IR input request whereby HSA is seeking clarification without the need for the applicant to change the PRISM application form or to attach any documents in PRISM.

An application can only have one pending primary IR at any one time, but can have multiple concurrent secondary IRs.

When an IR is sent to the applicant, the applicant will receive an email/fax/sms notification (depending on the preferred mode of contact selected in the PRISM application form). Applicants are able to retrieve the IR and submit response to the IR via <u>Track@PRISM</u>.

<u>Note:</u> Any attachment sent together with the IR can only be retrieved and viewed via <u>Track@PRISM</u>.

#### 3.1 Responding to a Primary IR

- Select the application type (New Application/ Amendment), registration type (Therapeutic Products – Product Registration) and enquiry type (Input Request).
- ii. The Input request from HSA will be displayed in the column "HSA Input Request".

#### PZ0951 TRACK@PRISM

#### Important Notes:

For HSA CRIS registered companies, user has to be authorised with the appropriate access rights via CRIS management module to access the required eservices.

| General Search                                              |                                                          |   |
|-------------------------------------------------------------|----------------------------------------------------------|---|
| Enter Transaction No or Application/Submissio               | n No for fast and exact matched look-up                  |   |
| Application/Submission Type *                               | New Application/Submission                               |   |
| Licence/Permit/Certificate/Listing/Notification/F<br>Type * | Registration Therapeutic Products - Product Registration | ~ |
| Enquiry Type *                                              | Input Request                                            |   |
| Transaction No.                                             |                                                          |   |
| Application/Submission<br>No.                               | 1400228K                                                 |   |
| Licence/Permit/Certificate/Listing/Notification/F<br>No.    | Registration                                             |   |
| Product Name.                                               |                                                          |   |
| Submission Date (dd/mm/yyyy)                                | То                                                       |   |
| Last Update Date (dd/mm/yyyy)                               | То                                                       |   |
| Search Reset                                                |                                                          |   |
| Please click here to extend your draft                      |                                                          |   |

Please do not access the record using the new window via right mouse click.

| 1 Matchi                                                                                                    | 1 Matching Record(s)                                                                                        |           |      |               |            |            | st]   [Previous]   [Next]   [Last]                         |  |  |
|----------------------------------------------------------------------------------------------------|----------------------------------------------------------------------------------------------------|-----------|------|---------------|------------|------------|------------------------------------------------------------|--|--|
| New Application/Submission for Therapeutic Products - Product Registration (Input Request)                                                                          |                                                                                                    |           |      |               |            |            |                                                            |  |  |
| S/NoApplication Transaction Product Application/Submission Date Last UpdatedHSA Input<br>No No Name Status Required Date Request                                    |                                                                                                    |           |      |               |            |            | HSA Input<br>Request                                       |  |  |
| 1                                                                                                    | <u>1400228K</u>                                                                                             | T1400310K | name | Input Request | 09/12/2016 | 28/10/2014 | <u>Click here for</u><br><u>Primary IR</u><br>(26/07/2016) |  |  |
| Please do not access the record using the new window via right mouse click.           1 Matching Record(s)         Page 1 Of 1 [First]   [Rrevus]   [Next]   [Last] |                                                                                                    |           |      |               |            |            |                                                            |  |  |
| Note:<br>Applica                                                                                                    | Matching Record(s)<br>Note:<br>pplication resubmission is required for Primary IR but not for Secondary IR. |           |      |               |            |            |                                                            |  |  |

For Secondary IR, please response with your comments accordingly or else it will not be considered as submitted.

- iii. Click on the hyperlink under the "HSA Input Request" column to see the document attached by HSA officers.
- iv. Under "Applicant's Response", include information on the mode of submission of response, e.g. "attached in PRISM", "Sent via CD-ROM" etc.
- v. To access the application form in order to edit the information in the form, click on the application number hyperlink.

| INPUT REQ                                                                                                    | JEST LIST (PRIMARY)        |            |                               | ^ |  |  |  |  |
|----------------------------------------------------------------------------------------------------|----------------------------|------------|-------------------------------|---|--|--|--|--|
| Application<br>No                                                                                                    | : 1400228K                 |            |                               |   |  |  |  |  |
| Product<br>Name                                                                                                    | : name                     |            |                               |   |  |  |  |  |
| Please reply with comments for each item in the action list if necessary.<br>Please also update / amend the relevant section and resubmit your application as specified by selecting the appropriate<br>application no. on track@prism. |                            |            |                               |   |  |  |  |  |
| 1 Records                                                                                                    |                            |            |                               |   |  |  |  |  |
| SN                                                                                                    | Action                     | Due Date   | Applicant's Response (if any) |   |  |  |  |  |
| 1.                                                                                                    | Test. Please submit xxxxx. | 09/12/2016 |                               |   |  |  |  |  |
| Documents A                                                                                                    | ttachad                    |            |                               |   |  |  |  |  |
| SN                                                                                                    | Attachment Name            | Size (Kb)  | Remarks                       |   |  |  |  |  |
| 1                                                                                                    | test2.txt                  | 4          |                               |   |  |  |  |  |
|                                                                                                    | <u> </u>                   |            | Submit Cancel                 | > |  |  |  |  |

| PZ0951 TRACK@PRISM                                                                                                    |                                             |                                                    |  |  |  |  |  |
|----------------------------------------------------------------------------------------------------|---------------------------------------------|----------------------------------------------------|--|--|--|--|--|
| Important Notes:<br>For HSA CRIS registered companies, user has to be authorised with the appropriate access rights via CRIS management module<br>to access the required eservices. |                                             |                                                    |  |  |  |  |  |
| General Search                                                                                                    |                                             |                                                    |  |  |  |  |  |
|                                                                                                    |                                             |                                                    |  |  |  |  |  |
| Enter Transaction No or Application/Submission No for fast and exact matched look-up                                                                                                |                                             |                                                    |  |  |  |  |  |
| Application/Submission Type *                                                                                                    | New Application/Submission                  |                                                    |  |  |  |  |  |
| Licence/Permit/Certificate/Listing/Notification/Registration<br>Type *                                                                                                    | Therapeutic Products - Product Registration | ~                                                  |  |  |  |  |  |
| Enquiry Type *                                                                                                    | Input Request                               |                                                    |  |  |  |  |  |
| Transaction No.                                                                                                    |                                             |                                                    |  |  |  |  |  |
| Application/Submission<br>No.                                                                                                    | 1400228K                                    |                                                    |  |  |  |  |  |
| Licence/Permit/Certificate/Listing/Notification/Registration                                                                                                    |                                             |                                                    |  |  |  |  |  |
| Product Name.                                                                                                    |                                             |                                                    |  |  |  |  |  |
| Submission Date (dd/mm/yyyy)                                                                                                    | То                                          |                                                    |  |  |  |  |  |
| Last Update Date (dd/mm/yyyy)                                                                                                    | То                                          |                                                    |  |  |  |  |  |
| Search Reset                                                                                                    |                                             |                                                    |  |  |  |  |  |
| Please click here to extend your draft                                                                                                    |                                             |                                                    |  |  |  |  |  |
| Please do not access the record using the new win                                                                                                    | dow via right mouse click                   |                                                    |  |  |  |  |  |
| 1 Matching Record(s)                                                                                                    | dow via right mouse click.                  | Page 1 Of 1 [First]   [Previous]   [Next]   [Last] |  |  |  |  |  |
| New Application/Submission for Therapeutic Pr                                                                                                    | oducts - Product Registration (Input F      | (equest)                                           |  |  |  |  |  |
| S /No Application Transaction Broduct App                                                                                                    | plication /Submission Data                  |                                                    |  |  |  |  |  |
| No No Name Sta                                                                                                    | tus Required                                | Date Request                                       |  |  |  |  |  |
| 1 1400228K T1400310K name Inp                                                                                                    | ut Request 09/12/2016                       | 28/10/2014 Click here for                          |  |  |  |  |  |
| $\wedge$                                                                                                    |                                             | Primary IR                                         |  |  |  |  |  |
|                                                                                                    |                                             | (26/07/2016)                                       |  |  |  |  |  |
| Please do not access the record using the new win                                                                                                    | dow via right mouse click.                  |                                                    |  |  |  |  |  |
| 1 Matching Record (s)                                                                                                    |                                             | Page 1 Of 1 [First]   [Previous]   [Next]   [Last] |  |  |  |  |  |
| Note:                                                                                                    |                                             |                                                    |  |  |  |  |  |
| Application resubmission is required for Primary IR                                                                                                    | but not for Secondary IR.                   |                                                    |  |  |  |  |  |
| For Secondary IR, please response with your comm                                                                                                    | ents accordingly or else it will not be c   | onsidered as submitted.                            |  |  |  |  |  |

<u>Note:</u> the resubmission of the application form is not considered as a new application (the application number does not change), and fees will not be charged when submitting the form.

#### 3.2 Responding to a Secondary IR

- Select the application type (New Application/ Amendment), registration type (Therapeutic Products – Product Registration) and enquiry type (Input Request).
- ii. The Input request from HSA will be displayed in the column "HSA Input Request".
- iii. Click on the hyperlink under the "HSA Input Request" column to see the document attached by HSA officers.

- iv. Under "Applicant's Response", include information on the mode of submission of response, e.g. "attached in PRISM", "Sent via CD-ROM" etc.
- v. For a secondary input request, the resubmission of the application form is not required.

| PZ0951 TRACK@PRISM                                                                                                    |                                             |  |  |  |  |  |  |
|----------------------------------------------------------------------------------------------------|---------------------------------------------|--|--|--|--|--|--|
| Important Notes:<br>For HSA CRIS registered companies, user has to be authorised with the appropriate access rights via CRIS management module<br>to access the required eservices. |                                             |  |  |  |  |  |  |
| General Search                                                                                                    |                                             |  |  |  |  |  |  |
| Enter Transaction No or Application/Submission No for fa                                                                                                    | st and exact matched look-up                |  |  |  |  |  |  |
| Application/Submission Type "                                                                                                    | New Application/Submission                  |  |  |  |  |  |  |
| Licence/Permit/Certificate/Listing/Notification/Registration<br>Type *                                                                                                    | Therapeutic Products - Product Registration |  |  |  |  |  |  |
| Enquiry Type *                                                                                                    | Input Request                               |  |  |  |  |  |  |
| Transaction No.                                                                                                    |                                             |  |  |  |  |  |  |
| Application/Submission<br>No.                                                                                                    | 1400228K                                    |  |  |  |  |  |  |
| Licence/Permit/Certificate/Listing/Notification/Registration No.                                                                                                    |                                             |  |  |  |  |  |  |
| Product Name.                                                                                                    |                                             |  |  |  |  |  |  |
| Submission Date (dd/mm/yyyy)                                                                                                    | то т                                        |  |  |  |  |  |  |
| Last Update Date (dd/mm/yyyy)                                                                                                    | То                                          |  |  |  |  |  |  |
| Search Reset                                                                                                    |                                             |  |  |  |  |  |  |
| Please click here to extend your draft                                                                                                    |                                             |  |  |  |  |  |  |

| F                                                                                                    | Please do not access the record using the new window via right mouse click.                                                                         |          |           |      |                   |            |            |                                                |  |
|----------------------------------------------------------------------------------------------------|----------------------------------------------------------------------------------------------------|----------|-----------|------|-------------------|------------|------------|------------------------------------------------|--|
| 1                                                                                                    | 1 Matching Record(s) Page 1 Of 1 [First]   [Previous]   [Next]   [Last]                                                                             |          |           |      |                   |            |            |                                                |  |
|                                                                                                    | New Application/Submission for Therapeutic Products - Product Registration (Input Request)                                                          |          |           |      |                   |            |            |                                                |  |
| S/NoApplication Transaction Product Application/Submission Date Last HS<br>No No Name Status Required Updated<br>Date |                                                                                                    |          |           |      | HSA Input Request |            |            |                                                |  |
|                                                                                                    | 1                                                                                                    | 1400228K | T1400310K | name | Input Request     | 26/11/2016 | 28/10/2014 | Click here for<br>Secondary IR<br>(26/07/2016) |  |
| F<br>1                                                                                                    | Please do not access the record using the new window via right mouse click. 1 Matching Record(s) Page 1 Of 1 [First]   [Previous]   [Next]   [Last] |          |           |      |                   |            |            |                                                |  |
|                                                                                                    |                                                                                                    |          |           |      |                   |            |            |                                                |  |

| INPUT REG                                                                                                    | UEST LIST (SECONDARY)           |            | ,                             |  |  |  |
|----------------------------------------------------------------------------------------------------|---------------------------------|------------|-------------------------------|--|--|--|
| Application<br>No                                                                                                    | : 1400228K                      |            |                               |  |  |  |
| Product<br>Name                                                                                                    | : name                          |            |                               |  |  |  |
| Please reply with comments for each item in the action list and submit this secondary input request.<br>Please note that resubmission of the application is not required. |                                 |            |                               |  |  |  |
| 1 Records                                                                                                    |                                 |            |                               |  |  |  |
| Action List                                                                                                    |                                 |            |                               |  |  |  |
| SN                                                                                                    | Action                          | Due Date   | Applicant's Response (if any) |  |  |  |
| 1.                                                                                                    | Test. Please clarify on xxxxxx. | 26/11/2016 | ^                             |  |  |  |
|                                                                                                    |                                 |            | ~                             |  |  |  |
|                                                                                                    |                                 |            |                               |  |  |  |
| Documents                                                                                                    | Attached                        |            |                               |  |  |  |
| SN                                                                                                    | Attachment Name                 | Size (Kb)  | Remarks                       |  |  |  |
| 1                                                                                                    | test3.txt                       | 4          |                               |  |  |  |
|                                                                                                    |                                 |            | Submit Cancel                 |  |  |  |
|                                                                                                    |                                 |            |                               |  |  |  |

## 4 WITHDRAWING A PENDING APPLICATION

The applicant may withdraw a pending application at any point in time via <u>Withdraw@PRISM</u>. Once submitted, a withdrawal request cannot be reversed.

Select the application number that is to be withdrawn, and click on "Withdraw".

| PZ2001 WITHDRAV                                                     | (@PRISM                                                                                                    |                 |                  |                                                     |           |
|---------------------------------------------------------------------|----------------------------------------------------------------------------------------------------|-----------------|------------------|-----------------------------------------------------|-----------|
| Important Notes:<br>For HSA CRIS register<br>to access the required | ed companies, user has to be<br>l eservices.                                                                                                    | authorised with | h the appropria  | te access rights via CRIS management m              | odule     |
| Search Criteria—                                                    |                                                                                                    |                 |                  |                                                     |           |
| Licence/Permit/Certi                                                | icate/Listing/Registration Th                                                                                                    | erapeutic Prod  | lucts - Product  | Registration                                        | ~         |
| Type*                                                               |                                                                                                    |                 |                  |                                                     |           |
| Application Type *                                                  | Ne                                                                                                    | N               | ~                |                                                     |           |
| Application no.                                                     | 220                                                                                                    | 0190            |                  |                                                     |           |
| Product Name                                                        |                                                                                                    |                 |                  |                                                     |           |
| Search Reset                                                        |                                                                                                    |                 |                  |                                                     |           |
|                                                                     | the designed association to be a first                                                                                                    |                 | de stabil second | allal.                                              |           |
| Please do not create v<br>1 Matching Record(s)                      | indrawai application using the                                                                                                    | new window v    | na ngnt mouse    | CIICK.<br>Page 1 Of 1 (First)   (Previous)   (Next) | 1 (I ast) |
| Pending Approval Th                                                 | erapeutic Products - Product F                                                                                                    | legistration Ap | plication(s)     | Tage 1 of 1 hand 1 h month 1 hand                   |           |
| S/No                                                                | Application No                                                                                                    |                 |                  | Action                                              |           |
|                                                                     | and the second second se |                 |                  |                                                     |           |

In the subsequent screen, enter the applicant name and reason for withdrawal, complete the declaration section and click "Submit".

| PZ2321 WITHDRAWAL APPLICATION OF THERAPEUTIC PRODUCT REGISTRATION                                                                                                    |                                                                                       |  |  |  |  |
|----------------------------------------------------------------------------------------------------|---------------------------------------------------------------------------------------|--|--|--|--|
|                                                                                                    | Special Symbol                                                                        |  |  |  |  |
| 1. Application Summary                                                                                                    |                                                                                       |  |  |  |  |
| 1.1 Application No.:                                                                                                    | 2200190G                                                                              |  |  |  |  |
| 1.2 Original Application Date:                                                                                                    | 19/04/2022                                                                            |  |  |  |  |
| 1.3 Application Status:                                                                                                    | Pending Approval                                                                      |  |  |  |  |
| 2. Applicant Particulars                                                                                                    |                                                                                       |  |  |  |  |
| 2.1 Name: *                                                                                                    |                                                                                       |  |  |  |  |
| 3. Withdrawal Details                                                                                                    |                                                                                       |  |  |  |  |
| 3.1 Reason for withdrawal: *                                                                                                    |                                                                                       |  |  |  |  |
| All applicants under the Medicines Act (MA) / Health Products Act (HPA) / Poisons Act (PA) must comply where applicable, with the MA/HPA/PA and their corresponding regulations. This is to ensure that all health products in Singapore meet the required standards of safety, quality and efficacy. Applicants must also comply with all other applicable laws and their regulations. |                                                                                       |  |  |  |  |
| Declaration                                                                                                    |                                                                                       |  |  |  |  |
| 1. I, on behalf of my compa                                                                                                    | any, confirm that the information submitted in this application is true and accurate. |  |  |  |  |
|                                                                                                    | OAccept ODecline                                                                      |  |  |  |  |
|                                                                                                    | Validate Submit Reset                                                                 |  |  |  |  |

The following acknowledgement view indicates that the withdrawal had been successfully submitted.

|                                                               | Date of Submission:<br>19/04/2022 |
|---------------------------------------------------------------|-----------------------------------|
|                                                               | Logout                            |
| PZ2322 WITHDRAWAL APPLICATION OF THERAPEUTIC PRODUCT REGISTRA | TION                              |
| Acknowledgement                                               |                                   |
| Your withdrawal application has been successfully submitted   |                                   |
| Please note that your application number is 2200190G          |                                   |
| Client code :                                                 |                                   |
|                                                               | Show Printer-Friendly version     |

HSA will need to process your withdrawal request before the application is considered withdrawn in PRISM. However, please note that even if HSA has yet to process the withdrawal request, a **withdrawal request cannot be "cancelled" or reversed**.

In the event that the applicant requires the withdrawal request to be processed so as to submit another of the same application type (e.g. MIV-2 application), the applicant may <u>contact HSA</u> to request for the withdrawal request to be processed promptly.

#### **REVISION HISTORY**

Guidance Version (Publish Date)

TPB-GN-018-005 (Updated 31 July 2024)